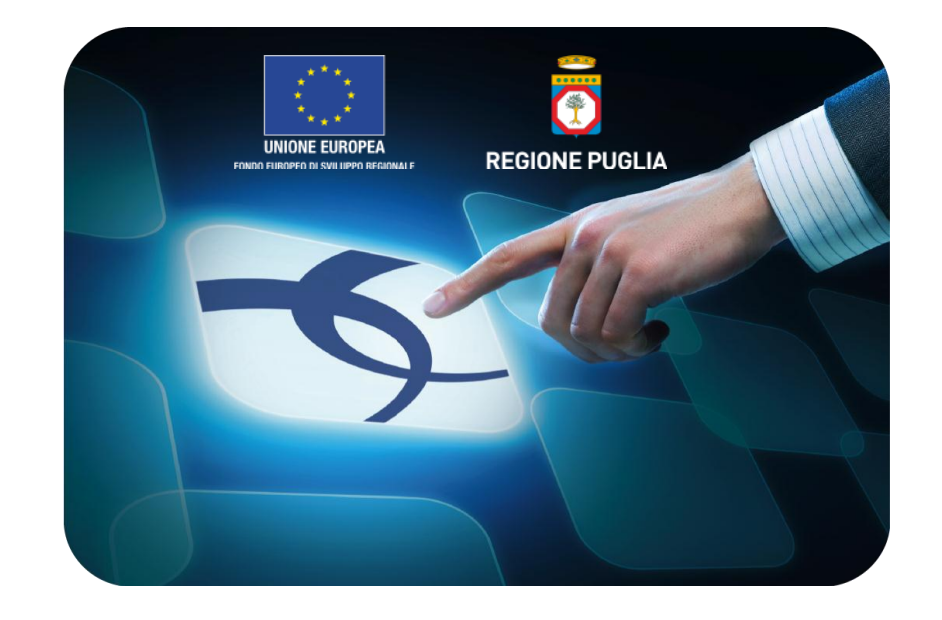

# LINEE GUIDA PER GLI ENTI ADERENTI

# Monolotto: Creazione e pubblicazione della gara con Procedimento Unico

Versione 4.1 del 01/03/2015

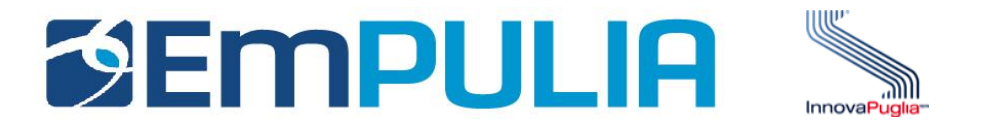

# Indice

| Introduzione                                                        | 2  |
|---------------------------------------------------------------------|----|
| Fasi operative per la creazione di una procedura di gara mono-lotto | 4  |
| - Produzione del Bando/Invito                                       |    |
| - Sezione "Testata                                                  | 14 |
| - Sezione "Atti di Gara"                                            |    |
| - Sezione "Informazioni Tecniche"                                   |    |
| - Sezione "Destinatari"                                             |    |
| - Sezione "Busta Documentazione"                                    |    |
| - Sezione "Busta Tecnica"                                           |    |
| - Sezione "Busta Economica"                                         |    |
| - Sezione "Note"                                                    |    |
| - Sezione "Criteri"                                                 | 43 |
| Invio del documento agli operatori economici                        | 47 |
| - Offerte ricevute                                                  |    |
| - Definizione delle Commissioni                                     | 55 |
| Proroga, Rettifica e Revoca                                         | 60 |
| - Proroga                                                           | 60 |
| - Rettifica                                                         | 63 |
| - Revoca                                                            | 66 |

## Cos'è una Gara Telematica?

Per Gara Telematica intendiamo una Gara d'Appalto svolta attraverso l'utilizzo di una piattaforma. L'utilizzo di una piattaforma apposita ci permette di garantire una maggiore fluidità nello svolgimento della procedura di pubblicazione del bando, nella gestione dei fornitori partecipanti e nella divulgazione dei documenti richiesti dalla stessa attività, tutto ciò, nel rispetto delle leggi vigenti.

## Cos'è una Gara Mono-lotto?

Per Gara Mono-lotto intendiamo la tipologia di gara costituita da un unico lotto di beni/servizi che prevede un unico Fornitore aggiudicatario.

#### Gare Aperte, Ristrette e Negoziata

Una Procedura Aperta (detta anche Pubblico Incanto) è una procedura a evidenza pubblica. Possono partecipare tutte le aziende, anche quelle non iscritte all'albo fornitori, purché abbiano i requisiti richiesti all'interno del bando di gara. In caso di Gara Aperta le aziende potranno partecipare alla stessa direttamente dalla piattaforma EmPULIA, cliccando sull'avviso di riferimento e seguendo la procedura designata.

Quando parliamo di Procedura Ristretta (detta anche Licitazione Privata) descriviamo una gara dove qualsiasi fornitore può presentare una sua richiesta di partecipazione (come per una Procedura Aperta), fornendo in allegato la documentazione necessaria alla Stazione Appaltante per valutare la qualifica o meno del fornitore alla Gara. Nel

caso in cui la Stazione Appaltante ritenga qualificato un determinato Fornitore, invita lo stesso (tramite Invito) fornendogli tutto il materiale necessario per la formulazione dell'offerta.

Infine una Procedura Negoziata (detta anche Trattativa Privata) prevede che i fornitori partecipanti alla gara siano selezionati opportunamente dall'interno dell'albo, sulla base della categoria merceologica. I fornitore possono iscriversi all'albo EmPulia mediante procedura apposita.

#### Criteri di aggiudicazione Prezzo Più Basso ed Economicamente Vantaggiose

Parliamo di Gara con criterio di aggiudicazione al Prezzo più Basso qualora l'aggiudicazione venga fatta al fornitore che presenta l'offerta economica più bassa.

Si parla invece di Gara con criterio di aggiudicazione Economicamente Vantaggioso qualora l'aggiudicazione venga fatta sulla base della offerta economica e dell'offerta tecnica presentata.

Tipologia di Gara descritta nella seguente guida

Nella seguente guida viene descritta la procedura di Creazione e Pubblicazione di una Gara Mono-lotto di tipo NEGOZIATA con criterio di aggiudicazione ECONOMICAMENTE PIU' VANTAGGIOSA.

#### Produzione del Bando/Invito

La Procedura di Gara è la funzione "UNICA" attraverso cui l'Ente provvede alla pubblicazione di Inviti, Avvisi e Bandi, sollecitando i fornitori registrati nel Sistema a presentare la propria offerta per l'affidamento di servizi o l'acquisizione di beni. Attraverso i documenti e le indicazioni pubblicate attraverso questa funzionalità le Imprese concorrenti vengono poste in condizione di elaborare compiutamente le proprie offerte.

Dopo aver effettuato l'accesso alla piattaforma EmPULIA i dirigenti abilitati hanno la possibilità di creare un Bando di Gara.

Selezionare dal menù funzionale la voce "PROCEDURE DI GARA" e successivamente cliccare su "**AVVISI-BANDI-INVITI**".

|                                                     | Pr      | ocedure di Gara / Av | visi - Bandi - Inviti Dott. R  | up C              |               |                                      | Ora Server: 03/12/2                                                                             | Esci<br>014 10:47:46    |
|-----------------------------------------------------|---------|----------------------|--------------------------------|-------------------|---------------|--------------------------------------|-------------------------------------------------------------------------------------------------|-------------------------|
|                                                     | CER     | CA                   |                                |                   |               |                                      |                                                                                                 |                         |
| Procedure Negoziate                                 | Nuova   | Procedura Elimina    | Copia Togli Pubblicazione      | Ripristina Pubbli | Cambia Utente | Stampa                               | Esporta in xIs                                                                                  |                         |
| Gestione SDA                                        | Dec 4/  |                      |                                |                   |               | otampa                               |                                                                                                 |                         |
| Decumenti in                                        | Pag. 17 |                      |                                |                   |               |                                      |                                                                                                 |                         |
| Approvazione                                        |         |                      |                                |                   |               |                                      |                                                                                                 |                         |
| Eornitori                                           |         | Protocollo Bando     | Nome                           |                   |               | <u>Oggetto</u>                       |                                                                                                 |                         |
| Formiton                                            |         |                      |                                |                   |               | PROCEDURA N                          | IEGOZIATA PER LA FORNITURA DI PACE                                                              | MAKER                   |
| Procedure di Gara                                   |         | COLLAUDO - OEV       | COLLAUDO - OEV                 |                   |               | DEFIBRILLATO                         | RI IMPIANTABILI COMPLETI DI CATETER                                                             | I, DISPC                |
| Valutazione Gare                                    |         |                      |                                |                   |               | STUDI ELETTR                         | OFISIOLOGICI ED ABLAZIONE TRANSCA                                                               | TETERE                  |
| Tabulato di Gara<br>Comunicazione generica          |         |                      |                                |                   |               | Procedura nego                       | ziata per la fornitura a noleggio per 3 anni d                                                  | i Citofluo              |
| Procedura di aggiudicazione                         |         | COLLAUDO SAL 3-4 Tra | COLLAUDO SAL 3-4 Trad          |                   |               | caratteristiche di<br>Immunopatologi | i cui all'allega-ta scheda tecnica, occorrente<br>a. Modalità di Partecipazione tradizionale co | al labora<br>on invio d |
| Controlli Gare                                      |         |                      |                                |                   |               | indirizzo: I.R.C.C                   | C.S. "S. de Bellis" - via Turi, 27 - 70013 Cas                                                  | iellana G               |
| Comunicazione esito<br>Comunicazione aggiudicataria |         | PPL                  | PierPaolo                      |                   |               | Simulazione Pro                      | cedura negoziata per servizi di SERVIZI BF                                                      | (OKERA                  |
| Schede Precontrattuali                              |         |                      |                                |                   |               | PROCEDURA N                          | EGOZIATA PER LA FORNITURA 3 LOTTI                                                               | «BUSTE                  |
| Contratto telematico                                |         | COLLADO - FFB        | COLLADDO-PPB                   |                   |               | CERIMONIE».                          | BOSTE CARTONATE, ETICHETTE AUTO                                                                 | DESIVE                  |
| Comunicazione Stipula<br>Contratto                  |         |                      |                                |                   |               | Simulazione RP                       | -BROKERAGGIO5 : PROCEDURA NEGOZ                                                                 | IATA PE                 |
| Verifica Conformità                                 |         | RP-BROKERAGGI05      | RP-BROKERAGGIO5                |                   |               | FAVORE DELLA                         | A REGIONE PUGLIA                                                                                | JRATIVA                 |
| Elenco Prologne Gale                                |         |                      |                                |                   |               | Simulazione 4 -                      | PROCEDURA NEGOZIATA PER L'AFFIDA                                                                | MENTO                   |
| Gestione Acquisti da                                |         | RP-BROKERAGGIO4      | RP-BROKERAGGIO4                |                   |               | CONSULENZA<br>REGIONE PUG            | E ASSISTENZA ASSICURATIVA (BROKEF<br>LIA                                                        | (AGGIO)                 |
| Funzioni Principali                                 |         |                      |                                |                   |               | simulazione 3 - I                    | PROCEDURA NEGOZIATA PER L'AFFIDA                                                                | MENTO                   |
| <u>Opzioni</u><br>Anagrafica                        |         | RP-BROKERAGGI03      | BROKERAGGIO3                   |                   |               | CONSULENZA<br>REGIONE PUG            | E ASSISTENZA ASSICURATIVA (BROKEF<br>LIA                                                        | (AGGIO)                 |
| Archivio                                            |         | DOMENICO2            | Copia di DOMENICO              |                   |               | Procedura nego                       | ziata per la fornitura di arredo ufficio                                                        |                         |
|                                                     |         | 002-manuale          | Manuale Ente Procedure di Gara |                   |               | Manuale offerta                      | economicamente più vantaggiosa                                                                  |                         |
|                                                     |         |                      |                                |                   |               | SIMULAZIONE                          | 2 Procedura negoziata per servizi di SERVI                                                      | ZI BROK                 |
|                                                     |         | PPL2                 | Copia di PierPaolo             |                   |               | ASSICURATIVO                         | )                                                                                               |                         |
|                                                     |         | 1.0                  |                                |                   |               |                                      |                                                                                                 | <b>S</b> af             |
|                                                     | Nascon  | idi Gruppi           |                                |                   |               |                                      |                                                                                                 |                         |
|                                                     |         |                      |                                |                   |               |                                      | e, 1                                                                                            | .00% 🔻 🔡                |

Il sistema presenta l'elenco delle procedure già presenti in archivio.

Per la preparazione di una nuova procedura cliccare sul link "NUOVA PROCEDURA":

| EMPULIA<br>CENTRO ACQUISTI PER LA PUBBLICA AMMINISTRAZIONE       | F                           | Proc         | cedure di Gara /                                                 | Avvisi - Bandi - Inviti Dott. Rup C                         | Esci<br>Ora Server: 03/12/2014 11:08:17                                                                                                    |
|------------------------------------------------------------------|-----------------------------|--------------|------------------------------------------------------------------|-------------------------------------------------------------|----------------------------------------------------------------------------------------------------|
| Procedure Negoziate<br>Gestione SDA                              | CE<br><u>Nuov</u><br>Pag. 2 | RCA<br>a Pro | A<br><u>ocedura</u> <u>Elimin</u><br><b>« (</b> 1 [2] <u>3</u> ) | a <u>Copia Togli Pubblicazione Ripristina Pubbli Ca</u>     | imbia Utente Stampa Esporta in xIs                                                                                                    |
| Documenti in<br>Approvazione                                     |                             |              | Protocollo Bando                                                 | Nome                                                        | Oggetto                                                                                                    |
| Fornitori                                                        |                             | 5            | CLD 3-4 26/11                                                    | COLLAUDO 3-4 26/11                                          | Cottimo fiduciario per la fornitura di un software di archiviazione web                                                                                                    |
| Procedure di Gara<br>Avvisi - Bandi - Inviti<br>Valutazione Gare |                             |              | AO0_111                                                          | PIANIFICAZIONE STRATEGICA E DISTRIBUZIONE DI MATERIALE ARET | PROCEDURA NEGOZIATA TELEMATICA MULTILOTTO PER L'AFFIDAMENTO<br>SERVIZIO DI PIANIFICAZIONE STRATEGICA E DISTRIBUZIONE DI MATERIAL<br>PROMOZIONALE PER CONTO DELL'ARET PUGLIAPROMOZIONE |
| Comunicazione generica                                           |                             |              | 11                                                               | Gara senza commissione giudicatrice                         | Gara senza commissione giudicatrice                                                                                                    |
| Comunicazione esclusione                                         |                             | 5            | SAL 3-4 MAN10                                                    | EmPULIA SAL 3-4                                             | Procedura negoziata per la verifica dei rilasci relativi al SAL 4 [Simulazione del 21.                                                                                                |
| Comunicazione esito                                              |                             |              | 110                                                              | Copia di Avviso gara aperta                                 | Gara di tipo aperta                                                                                                    |
| Schede Precontrattuali                                           |                             |              | 10                                                               | Avviso gara aperta                                          | Gara di tipo aperta                                                                                                    |
| Contratto telematico<br>Comunicazione Stipula                    |                             |              | SAL III -003 -21/05                                              | TEST SAL III -003 -20/05                                    | Test attività rilasciate nell'ambito del SAL III Procedura Negoziata: Selezione forni<br>Proroga - Rettifica - Revoca                                                                 |
| Contratto<br>Verifica Conformità                                 |                             | 5            | COLLAUDO 3-4 002                                                 | COLLAUDO 3-4 (vers 2)                                       | Cottimo fiduciario per la fornitura di un software di archiviazione web                                                                                                    |
| Elenco Proroghe Gare                                             |                             |              | TESTPR_01                                                        | TEST-ProcNeg-LottiSingolo_                                  | TEST Procedura Negoziata Fornitura Arredi Ufficio (Lotti-Singolo)                                                                                                    |
| Gestione Acquisti da                                             |                             |              | CL1312-001                                                       | test controlli su xls_                                      | Procedura Negoziata a lotti per controlli sull'importazione dei lotti.                                                                                                    |
| Opzioni                                                          |                             |              | CL 24/02 - 001                                                   | <u>CL 24/02 - 001</u>                                       | Procedura Negoziata per la fornitura di arredo uffici. Offerta economicamente più vantaggiosa a lotti. Modello base prezzo OEV                                                        |
| Anagrafica<br>Archivio                                           |                             |              | COLLAUDO OEV 2                                                   | COLLAUDO OEV 2                                              | Simulazione Gara per Collaudo CASO 1                                                                                                    |
|                                                                  |                             |              |                                                                  | Invito                                                      |                                                                                                    |
|                                                                  |                             |              |                                                                  | Invito                                                      |                                                                                                    |
|                                                                  |                             |              |                                                                  | Invito                                                      |                                                                                                    |
|                                                                  | Nasco                       | ondi         | Gruppi                                                           |                                                             | af                                                                                                    |
|                                                                  |                             |              |                                                                  |                                                             | € 100% <del>-</del>                                                                                                    |

Sulla schermata seguente impostare i criteri e le caratteristiche del bando:

|                                                                  |        |       |               | Nuova Procedura                                                                                                    | <u>chiudi</u>       | Esci                                                                                                    |
|------------------------------------------------------------------|--------|-------|---------------|----------------------------------------------------------------------------------------------------|---------------------|----------------------------------------------------------------------------------------------------|
| CENTRO ACQUISTI PER LA PUBBLICA AMMINISTRAZION                   | 18     | Proc  | cedure c      |                                                                                                    |                     | Ora Server: 03/12/2014 11:13:03                                                                                         |
|                                                                  | CE     | RC/   | 4             | Compilatore                                                                                                    | Data                |                                                                                                    |
| Procedure Negoziate                                              | Nuco   | a Dro | ocodura       | Dott. Rup C                                                                                                    | 03/12/2014          | Esporta in vis                                                                                                    |
| Gestione SDA                                                     | Dee    |       |               | Ente                                                                                                    | Direzione           |                                                                                                    |
| Description                                                      | Pag. 2 | 2/3   | « ( <u>1</u>  | InnovaPuglia S.p.A.                                                                                                    | InnovaPuglia S.p.A. |                                                                                                    |
| Approvazione                                                     |        |       | Protocolle    | S.P. Casamassima Km.3 70010 Valenzano (BA) Italia<br>Tel 0804670111 - Fax 0804551868 - <u>www.innova.puglia.it</u><br>Cod. Fisc. e Part. IVA 06837080727 |                     |                                                                                                    |
| Fornitori                                                        |        | 5     | CLD 3-4 2     |                                                                                                    |                     | nitura di un software di archiviazione web                                                                              |
| Procedure di Gara<br>Avvisi - Bandi - Inviti<br>Valutazione Gare |        |       | AOO_111       | Tipo di Appalto                                                                                                    | ]                   | TELEMATICA MULTILOTTO PER L'AFFIDAMENTO<br>ONE STRATEGICA E DISTRIBUZIONE DI MATERIAL<br>NTO DELL'ARET PUGLIAPROMOZIONE |
| Comunicazione generica                                           |        |       | 11            |                                                                                                    |                     | iudicatrice                                                                                                    |
| Comunicazione esclusione<br>Controlli Gare                       |        | 5     | SAL 3-4 M     | Tipo di Procedura Negoziata 🗸                                                                                                    |                     | verifica dei rilasci relativi al SAL 4 [Simulazione del 21.                                                             |
| Comunicazione esito<br>Comunicazione aggiudicataria              |        |       | 110           | Tipo Documento Seleziona 🗸                                                                                                    |                     |                                                                                                    |
| Schede Precontrattuali                                           |        |       | 10            | Divisione in lotti Seleziona V                                                                                                    |                     |                                                                                                    |
| Contratto telematico<br>Comunicazione Stipula                    |        |       | SAL III -00   |                                                                                                    |                     | nbito del SAL III Procedura Negoziata: Selezione forni<br>I                                                             |
| Contratto<br>Verifica Conformità                                 |        | 5     | COLLAUD       | Criterio Aggiudicazione Seleziona                                                                                                    | ~                   | nitura di un software di archiviazione web                                                                              |
| Elenco Proroghe Gare                                             |        |       | TESTPR_       | Criterio Formulazione Offerta Economica Seleziona 🔽                                                                                                    |                     | Fornitura Arredi Ufficio (Lotti-Singolo)                                                                                |
| Gestione Acquisti da                                             |        |       | CL1312-0      | Conformità Seleziona 🗸                                                                                                    |                     | per controlli sull'importazione dei lotti.                                                                              |
| Opzioni                                                          |        |       | CL 24/02 -    | Importo Appalto €                                                                                                    |                     | fornitura di arredo uffici. Offerta economicamente più<br>base prezzo OEV                                               |
| Anagrafica                                                       |        |       | COLLAUD       | Importo Base Asta €                                                                                                    |                     | udo CASO 1                                                                                                    |
| Archivio                                                         |        |       |               | Importo Opzioni €                                                                                                    |                     |                                                                                                    |
|                                                                  |        |       |               | Oneri €                                                                                                    |                     |                                                                                                    |
|                                                                  |        |       |               |                                                                                                    |                     |                                                                                                    |
|                                                                  |        |       |               | Crea Gara                                                                                                    |                     | · · · · · · · · · · · · · · · · · · ·                                                                                   |
|                                                                  | Nasc   | ondi  | <u>Gruppi</u> |                                                                                                    |                     | दा <u>वर्</u> ष                                                                                                    |
|                                                                  |        |       |               |                                                                                                    | 🔍 100% 🔻 🚊          | 🕄 100% 🔻 🦽                                                                                                    |

I campi da compilare sono:

- TIPO DI APPALTO: i valori possibili sono "FORNITURE", "LAVORI PUBBLICI" o "SERVIZI";
- MODALITÀ DI PARTECIPAZIONE: confermare "TELEMATICA";
- **TIPO DI PROCEDURA:** selezionare "NEGOZIATA" o "APERTA";
- TIPO DOCUMENTO: selezionare "INVITO" in caso di tipo di procedura "NEGOZIATA" oppure confermare "BANDO" in caso di tipo di procedura "APERTA". I valori possibili in caso di procedura negoziata sono "AVVISO", "INVITO";
- **DIVISIONE IN LOTTI:** i valori possibili sono "NO", "MULTI VOCE", "SINGOLA VOCE";
- CRITERIO AGGIUDICAZIONE: selezionare "PREZZO PIÙ BASSO" o "OFFERTA ECONOMICAMENTE PIÙ VANTAGGIOSA";
- CRITERIO FORMULAZIONE OFFERTA ECONOMICA: i valori possibili sono "PERCENTUALE", "PREZZO";
- CONFORMITÀ: I valori possibili sono "EX-POST", "EX-ANTE", "NO". <u>Significativo solo in caso di "CRITERIO AGGIUDICAZIONE" uguale a "PREZZO PIÙ BASSO".</u> In caso di "EX-ANTE" la commissione aggiudicatrice, prima di procedere con l'apertura della busta economica, avrà la possibilità di scartare l'offerta valutando le opportune schede tecniche richieste in capitolato;
- **IMPORTO BASE ASTA €:** valorizzare l'importo del bando;
- **IMPORTO OPZIONI €:** valorizzare l'importo di eventuali opzioni (riferito ad anni successivi come estensione dell'importo base) o zero in caso di opzioni non presenti;
- **IMPORTO ONERI €:** valorizzare l'importo di eventuali oneri o zero in caso di oneri non presenti.

Cliccare sul bottone in basso "**CREA GARA**" per confermare i valori inseriti e procedere con l'inserimento dei dati di "TESTATA"; il sistema successivamente notifica la presenza di eventuali errori di compilazione:

| <b>Empulia</b>                                                                                        | Procedui                         | Nuova Procedura chiuc                                                                                                    | Esci                                                                        |
|----------------------------------------------------------------------------------------------------|----------------------------------|----------------------------------------------------------------------------------------------------|-----------------------------------------------------------------------------|
| Procedure Negoziate<br>Gestione SDA                                                                   | CERCA                            | Compilatore Data<br>Dott. Rup C 03/12/2014                                                                                                    | Esporta in xIs                                                              |
| Documenti in<br>Approvazione<br>Fornitori                                                             | Proto                            | InnovaPuglia S.p.A.<br>S.P. Casamassima Km.3 70010 Valenzano (BA) Italia<br>Tel 0804670111 - Fax 0804551868 - www.innova.puglia.it<br>Cod. Fisc. e Part. IVA 06837080727                                                                                                    | EDUCIARIO SUDDIVISA IN N. 4 LOTTI PER                                       |
| Procedure di Gara<br>Avvisi - Bandi - Inviti<br>Valutazione Gare                                      | □ 11/07/<br>□ 10/20 <sup>-</sup> | Informazione - Internet Explorer       Image: Comparison of the second second sec | ALE DELLE COPERTURE ASSICURATIVE IN FAVOF                                   |
| Tabulato di Gara<br>Comunicazione generica<br>Procedura di aggiudicazione<br>Comunicazione esclusione | 010/20                           | 4 Modalita di Pa Informazione                                                                                                    | 3550                                                                        |
| Controlli Gare<br>Comunicazione esito<br>Comunicazione aggiudicataria<br>Schede Precontrattuali       | 004/10                           | Tipo di Proced Inserire le informazioni obbligatorie                                                                                                    | ie oggettivo                                                                |
| Esiti<br>Contratto telematico<br>Comunicazione Stipula<br>Contratto                                   | 0002/1                           | Divisione in lo                                                                                                    | D<br>pres pubblica                                                          |
| Verifica Conformità<br>Elenco Proroghe Gare                                                           |                                  | 2     Criterio Aggiu     € 100% ▼       2     Criterio Formulazione Offerta Economica     Prezzo                                                                                                    | nitura di un software di archiviazione web                                  |
| Funzioni Principali                                                                                   | A00_                             | Conformità                                                                                                    | NE STRATEGICA E DISTRIBUZIONE DI MATERIAL<br>NTO DELL'ARET PUGLIAPROMOZIONE |
| <u>Anagrafica</u><br><u>Archivio</u>                                                                  | □ ···<br>□ ≤ SAL 3               | Importo Appaito €     50.000,00       M     Importo Base Asta €     50.000,00                                                                                                    | verifica dei rilasci relativi al SAL 4 [Simulazione del 21.                 |
|                                                                                                    |                                  | <ul> <li>✓ Importo Opzioni €</li> <li>Oneri €</li> </ul>                                                                                                    |                                                                             |
|                                                                                                    | Nascondi Grupp                   |                                                                                                    | af .                                                                        |
|                                                                                                    |                                  | € 100%                                                                                                    | ▼ € 100%  ▼                                                                 |

Superati tutti i controlli, il sistema propone il documento di invito da compilare:

| Invito                                    |                                               |                                 |                                     |                            |                         | <u>Chiudi</u>                           |
|-------------------------------------------|-----------------------------------------------|---------------------------------|-------------------------------------|----------------------------|-------------------------|-----------------------------------------|
| <u>Salva</u> <u>Invia</u> Approva Non App | prova <u>Anteprima di Stampa</u> <u>Chi</u> a | arimenti Domande di Partec Crea | a Invito <u>Offerte ricevute</u> Cr | ea Commissione             |                         | Stato Messaggio Salvato                 |
| Info Mail Proroga Rettifica Revo          | oca <u>Lista documenti</u> Completa da        | ati per                         |                                     |                            |                         |                                         |
| Nome                                      |                                               |                                 |                                     | Present                    | are le offerte entro il | : 03/12/2014 12 : 00 : 00               |
| Testata Atti di Gara Infor                | mazioni Tecniche Destinatari Bu               | sta Documentazione Busta Tecnic | a Busta Economica Note              | Criteri Approvazione       |                         |                                         |
| Stazione Appaltante                       |                                               |                                 |                                     |                            |                         |                                         |
|                                           |                                               |                                 |                                     |                            | RUP                     | ×                                       |
| InnovaPuglia S.p.A.                       |                                               |                                 |                                     |                            |                         |                                         |
|                                           |                                               |                                 |                                     |                            |                         |                                         |
|                                           |                                               |                                 |                                     |                            |                         |                                         |
| Fascicolo                                 | Protocollo                                    | Protocollo Bando                | CIG / Nro Gara                      | CUP                        |                         |                                         |
|                                           |                                               |                                 |                                     |                            |                         |                                         |
| Tine di Dessedure                         | Ting di Annalta                               | Tine Banda                      | Negerieriere                        | Madalità di Dari           |                         | Criteria Appindiagaione Core            |
| Negoziata                                 |                                               |                                 | Negoziazione<br>Senza Crittografia  | Telematica                 | ecipazione              | Offerta economic, più vantaggio V       |
|                                           |                                               |                                 |                                     |                            |                         |                                         |
| Importo Appalto                           | lva                                           | Importo Base Asta (iva esclusa) | Calcolo Soglia Anomalia             | Calcolo Anoma              | lia                     | Criterio Formulazione Offerta Economica |
| 50.000,00                                 | Iva Esclusa 🗸                                 | 50.000,000                      | Si 🗸                                | Valutazione                | ~                       | Prezzo                                  |
|                                           |                                               |                                 |                                     |                            |                         |                                         |
| N.D.D.Indizione                           | Data D.D.Indizione                            | lerm. richiesta quesiti hh n    | nm ss Data i Seduta                 |                            | Data II Seduta          |                                         |
|                                           |                                               |                                 |                                     |                            |                         |                                         |
| Visualizza notifiche                      | Richiesta Quesito                             | Divisione in lotti              |                                     | Evidenza Pubblic           | ca Ripa                 | rametrazione                            |
| No                                        | Operatori invitati 🗸                          | No                              |                                     | Si                         | ✓ Si                    | •                                       |
| Protocollo Generale                       | Data Protocollo Generale                      | Rispondere dal                  | Genera PDF                          | Attestazione Partecipazion | e                       |                                         |
|                                           |                                               | 03/12/2014                      | No 🗸                                | No                         | ~                       |                                         |
| Appalta Vorda                             | Mativaziana Appalta Varda                     |                                 | Annalta Casi-l-                     | Mativesises                | Annalta Casiala         |                                         |
|                                           | wouvazione Appano verde                       |                                 |                                     | viouvazione                | Appailo Sociale         |                                         |
|                                           |                                               |                                 |                                     |                            |                         | V                                       |
|                                           |                                               |                                 | M                                   |                            |                         |                                         |
|                                           |                                               |                                 |                                     |                            |                         | <b>€</b> 100% <del>-</del>              |

Inserire nel campo "**NOME**" il nome del documento, valorizzare il campo "**OGGETTO**" con una breve descrizione dell'oggetto del bando e cliccare sul link "**SALVA**" in alto a sinistra:

| Invito                                          |                                                   |                               |               |                              |                      |                 |                             | Chiudi                  |
|-------------------------------------------------|---------------------------------------------------|-------------------------------|---------------|------------------------------|----------------------|-----------------|-----------------------------|-------------------------|
| <u>Salva Invia</u> Approva                      | Non Approva Anteprima di Stampa                   | <u>Chiarimenti</u> Domande di | Partec Crea   | Invito <u>Offerte ricevi</u> | <u>rte</u> Crea Comm | issione         |                             | Stato Messaggio Salvato |
| Info Mail Proroga Rettifi<br>Nome CottimoSW_DOM | ica Revoca <u>Lista documenti</u> Comp<br>M_03-11 | oleta dati per                |               |                              |                      | Presentare le o | fferte entro il: 03/12/2014 | 12 :00 :00              |
| Testata Atti di Gara                            | a Informazioni Tecniche Destinatar                | i Busta Documentazione        | Busta Tecnica | Busta Economica              | Note Criteri         | Approvazione    |                             |                         |
| Stazione Appaltante                             | λ.                                                |                               |               |                              |                      | RUF             | 0                           |                         |
| Fascicolo                                       | Protocollo                                        | Protocollo Bando              |               | CIG / Nro Gara               |                      | CUP             |                             |                         |
|                                                 |                                                   |                               |               |                              |                      |                 |                             |                         |
|                                                 |                                                   |                               |               |                              |                      |                 |                             |                         |
|                                                 |                                                   |                               |               |                              |                      |                 |                             |                         |
|                                                 |                                                   |                               |               |                              |                      |                 |                             |                         |
|                                                 |                                                   |                               |               |                              |                      |                 |                             |                         |

#### <u>Nota</u>:

è opportuno effettuare il salvataggio del documento (click su "SALVA") ogni qualvolta si procede con l'inserimento o la modifica delle varie sezioni. La compilazione del documento non richiede necessariamente una sequenzialità nell'inserimento delle sezioni; in qualsiasi momento è possibile "ABBANDONARE" la fase di inserimento mediante il link "CHIUDI", in alto a destra, dopo aver salvato il documento.

#### Il "DOCUMENTO DI INVITO/BANDO" è così strutturato:

- SEZIONE TESTATA contiene i dati relativi alla stazione appaltante, l'oggetto del bando, gli importi, i termini di partecipazione, i criteri di aggiudicazione; parte dei dati presenti sono ereditati dalla pagina iniziale attivata precedentemente sul bottone "Crea Gara";
- SEZIONE ATTI DI GARA consente di allegare i documenti associati alla procedura quali il disciplinare di gara, il capitolato, ecc.;
- SEZIONE INFORMAZIONI TECNICHE consente di inserire informazioni aggiuntive significative in particolare per il tipo di appalto "Lavori"; per le altre tipologie permette di inserire informazioni relative agli strumenti e ai mezzi di comunicazione (quotidiani, internet, ecc.) utilizzati per la pubblicazione del bando;
- SEZIONE DESTINATARI è la lista delle Imprese invitate a presentare le offerte (non presente in caso di "Tipo Bando" uguale "Avviso"); <u>Nota</u>: Si precisa che tale sezione è attiva solo in caso di gare ad invito.
- SEZIONE BUSTA DOCUMENTAZIONE consente di predisporre l'elenco dei documenti che le Imprese dovranno inserire per qualificare la propria azienda (documenti, certificati);
- SEZIONE BUSTA TECNICA consente di inserire le caratteristiche tecniche dei beni/e servizi richiesti; in questa sezione è possibile inserire anche allegati a corredo (es. disegni, relazioni tecniche, immagini, ecc...). Questa sezione viene predisposta per facilitare il fornitore nella formulazione della propria offerta tecnica. Nota: La sezione sarà presente solo in caso di criterio di aggiudicazione gara "Offerta economica più vantaggiosa";
- SEZIONE BUSTA ECONOMICA consente di inserire il valore dell'offerta; questa sezione viene predisposta per facilitare il fornitore nella formulazione della propria offerta economica;
- SEZIONE NOTE consente di inserire eventuali note descrittive;
- SEZIONE CRITERI consente di definire i "Criteri di valutazione", di conseguenza i punteggi, che il sistema applicherà in fase di valutazione offerte, rispettivamente alla busta economica e alla busta tecnica.

Specificare i termini di presentazione delle offerte da parte dei fornitori valorizzando "**Presentare le offerte entro il**:", inserendo data e ora nel formato gg/mm/aaaa e ore/minuti/secondi. Cliccare sul link "**SALVA**" e procedere con l'inserimento (o la modifica) delle sezioni che compongono il bando.

#### <u>Nota</u>:

la compilazione della procedura di gara non richiede necessariamente una sequenzialità nell'inserimento delle sezioni; in qualsiasi momento è possibile "USCIRE" dalla fase di inserimento mediante il link "CHIUDI", in alto a destra, dopo aver salvato il documento.

# Sezione " TESTATA "

| Invito                                                                                                    |                                     |                                               |                                      |                             | Chiudi                                  |  |  |
|----------------------------------------------------------------------------------------------------|-------------------------------------|-----------------------------------------------|--------------------------------------|-----------------------------|-----------------------------------------|--|--|
| Salva         Invia         Approva         Non Approva         Anteprima di Stampa         Chiarimenti         Domande di Partec         Crea Invito         Offerte ricevute         Crea Commissione         Stato Messaggio         Salvato           Info Mail         Proroga         Rettifica         Revoca         Lista documenti         Completa dati per         Crea Commissione         Stato         Stato |                                     |                                               |                                      |                             |                                         |  |  |
|                                                                                                    |                                     |                                               |                                      | Presentare le oliente entro |                                         |  |  |
| Testata Atti di Gara Inform                                                                                                    | nazioni Tecniche Destinatari Bus    | ta Documentazione Busta Tecn                  | nica Busta Economica Note            | Criteri Approvazione        |                                         |  |  |
| Stazione Appaltante                                                                                                    |                                     |                                               |                                      |                             |                                         |  |  |
| InnovaPuglia S.p.A.                                                                                                    |                                     |                                               |                                      | RUP<br>Dott. XYZ            |                                         |  |  |
| Fascicolo                                                                                                    | Protocollo                          | Protocollo Bando                              | CIG / Nro Gara<br>COLLAUDO 3-4 26/11 | CUP                         |                                         |  |  |
| Tipo di Procedura                                                                                                    | Tipo di Appalto                     | Tipo Bando                                    | Negoziazione<br>Senza Crittografia   | Modalità di Partecipazione  | Criterio Aggiudicazione Gara            |  |  |
| Togelad                                                                                                    |                                     |                                               | conta ontograna                      | - Sonalda                   | onena economic, più vantaggie           |  |  |
| Importo Appalto<br>50.000,00                                                                                                    | Iva<br>Iva Esclusa                  | Importo Base Asta (iva esclusa)<br>50.000,000 | Calcolo Soglia Anomalia              | Calcolo Anomalia            | Criterio Formulazione Offerta Economica |  |  |
| N.D.D.Indizione                                                                                                    | Data D.D.Indizione                  | Term. richiesta quesiti hh                    | mm ss Data I Seduta                  | hh mm ss Data II Seduta     | hh mm ss                                |  |  |
| Visualizza notifiche                                                                                                    | Richiesta Quesito                   | Divisione in lotti                            |                                      | Evidenza Pubblica R         | iparametrazione                         |  |  |
| NO                                                                                                    |                                     | NO                                            |                                      | Si 🗸                        | SI ▼                                    |  |  |
| Protocollo Generale                                                                                                    | Data Protocollo Generale            | Rispondere dal                                | Genera PDF                           | Attestazione Partecipazione |                                         |  |  |
| Appalto Verde                                                                                                    | Motivazione Appalto Verde           |                                               | Appalto Sociale                      | Motivazione Appalto Sociale |                                         |  |  |
| 51                                                                                                    | rappano nentra negli acquisti vetti |                                               | Ino                                  | •                           | Q                                       |  |  |
|                                                                                                    | 1                                   |                                               |                                      |                             |                                         |  |  |
|                                                                                                    |                                     |                                               |                                      |                             | 🔍 100% 🔻 🔡                              |  |  |

Inserire i dati di "**TESTATA**" effettuando la selezione attraverso i "menu a tendina", in funzione delle caratteristiche del bando di gara da pubblicare.

I campi obbligatori sono evidenziati in grassetto a differenza dei restanti campi.

- ✓ Presentare le offerte entro il: è la data, nel formato gg/mm/aaaa e ore/minuti/secondi, entro la quale gli operatori economici possono inviare le proprie offerte.
- ✓ **R.U.P.:** Responsabile Unico della Procedura.
- ✓ **Fascicolo e Protocollo:** campi autoalimentati dalla piattaforma.
- ✓ **Protocollo Bando**: inserire numero di protocollo della procedura.
- ✓ CIG / N. di Gara Autorità: inserire il codice identificativo della gara o N. di Gara Autorità.
- ✓ **CUP:** campo facoltativo del Codice Univoco di Progetto (se disponibile).
- Tipo Di Procedura: campo non modificabile in testata che condiziona il valore del campo "Tipo Bando" che può essere o di tipo Invito o di tipo Avviso.
- ✓ Tipo Di Appalto: campo modificabile che ci permette di selezionare la tipologia di appalto della gara (Forniture, Servizi o Lavori).
- ✓ Negoziazione: Non Utilizzata
- Modalità Di Partecipazione: campo non modificabile in testata ma impostato in fase di creazione della gara valorizzato come "Telematica" o "Tradizionale".
- Criterio Aggiudicazione Gara: campo obbligatorio compilato in fase di creazione della gara e che nel caso di Offerta economicamente vantaggiosa abilita la sezione della "Busta Tecnica".
- ✓ Importo Appalto: permette la visualizzazione ed eventuale modifica dell'importo relativo all'appalto inserito al momento della creazione della gara.
- ✓ Iva: il campo iva può essere di tipo "iva esclusa" o "iva inclusa" e si riferisce "all'importo appalto".
- Importo Base Asta: importo anch'esso modificabile ma inserito nella fase precedente (calcolato con iva esclusa).
- Calcolo Soglia Anomalia: campo che ci permette di decidere con "Si" se effettuare il calcolo dell'anomalia. Nell'eventualità si decida di calcolare l'anomalia, la piattaforma visualizza un campo successivo a questo chiamato "Calcolo Anomalia" dove l'utente decide la modalità di verifica dell'anomalia se con una "Valutazione" o con una "Esclusione Automatica".

- Criterio Formulazione Offerta Economica: campo alimentato in fase inziale di creazione della gara.
   Possibilità di scelta con criterio al "Prezzo" o "Percentuale".
- ✓ N.N.D. Indizione: possibilità di inserire dove possibile il Numero di Determina di Indizione o equivalente.
- ✓ **Data D.D. Indizione:** possibilità di inserire la data della Determina di Indizione
- ✓ Termine Richiesta Quesiti: è la data limite, nel formato gg/mm/aaaa e ore/minuti/secondi, entro cui gli operatori economici possono inviare richieste di chiarimenti.
- ✓ Data Prima Seduta: è la data, nel formato gg/mm/aaaa e ore/minuti/secondi, della prima seduta di gara di apertura offerte.
- ✓ Data Seconda Seduta: è la data, nel formato gg/mm/aaaa e ore/minuti/secondi, della seconda seduta di gara (facoltativo).
- ✓ Visualizza Notifiche: Non Utilizzata
- ✓ Richiesta Quesito: per le gare aperte è possibile inserire il valore "Si" nel caso in cui volessimo consentire la richiesta dei quesiti all'interno dell'aria pubblica.
- Divisione in lotti: Campo non editabile che descrive la tipologia di gara se mono-lotto o multi-lotto sulla base delle specifiche in fase di creazione della stessa.
- ✓ Evidenza Pubblica: Selezionare "Si" qualora volessimo visualizzare la gara nella tabella pubblica del portale di EmPULIA.
- Riparametrazione: possibilità di scegliere con un si o un no se riparametrizzare il valore del punteggio tecnico.
- ✓ Protocollo Generale: Nel campo è possibile annotare il valore di riferimento al protocollo generale qualora è disponibile
- ✓ **Data Protocollo Generale:** Inserire la data di protocollo generale se disponibile.
- ✓ **Rispondere dal:** data dalla quale poter depositare la propria offerta.
- ✓ Genera PDF: a discrezione del R.U.P. permette al fornitore di allegare nella propria offerta un riepilogo (PDF da firmare digitalmente) di quanto inserito nelle varie buste.
- ✓ Attestazione Partecipazione: attesta la partecipazione alla gara

- ✓ Appalto Verde: In caso di appalto verde selezionare per questo campo il valore "Si" e porre nel successivo una motivazione/descrizione inerente più specifica.
- ✓ Appalto Sociale: In caso di appalto sociale selezionare per questo campo il valore "Si" e porre nel successivo una motivazione/descrizione inerente più specifica.
- ✓ Criterio di valutazione : N.A.
- ✓ **Oggetto**: Nel campo oggetto è possibile descrivere in modo dettagliato la gara.

#### <u>Nota</u>:

è opportuno compilare correttamente anche i campi non obbligatori in quanto gli stessi alimenteranno le informazioni che il sistema riporta automaticamente nella produzione del *verbale di gara*.

# Sezione " ATTI DI GARA "

La sezione consente di allegare al bando tutti i documenti ad utilizzo del fornitore: documento di bando, disciplinare di gara, ecc. Attraverso questa sezione è possibile inoltre inserire il documento di **AVVISO DI RETTIFICA**", dopo la pubblicazione di un bando.

Per ciascun documento da inserire cliccare sul link "INSERISCI ALLEGATO":

| Invito                                                                                                    | Chiudi                  |
|----------------------------------------------------------------------------------------------------|-------------------------|
| Salva Invia Approva Non Approva Anteprima di Stampa Chiarimenti Domande di Partec Crea Invito Offerte ricevute Crea Commissione           | Stato Messaggio Salvato |
| Info Mail Proroga Retifica Revoca Lista documenti Completa dati per  Nome CettimeSW DOM 02-11  Precentare le offette entre il: 0//12/2014 |                         |
|                                                                                                    |                         |
| Testata Atti di Gara Informazioni Tecniche Destinatari Busta Documentazione Busta Tecnica Busta Economica Note Criteri Approvazione       |                         |
| Inserisci nuovo a Elenco attributi                                                                                                    |                         |
| Classificazione CPV Seleziona Classificazione CPV                                                                                         |                         |
| Inserisci allegato Cancella allegato                                                                                                    |                         |
| Descrizione Allegato                                                                                                    |                         |
| disciplinare Disciplinare.pdf                                                                                                    |                         |
| Iettera invito     Bando.pdf                                                                                                    |                         |
|                                                                                                    |                         |
|                                                                                                    |                         |
|                                                                                                    |                         |
|                                                                                                    |                         |
|                                                                                                    |                         |
|                                                                                                    |                         |
|                                                                                                    | 🔍 100% 🔻                |

Sulla riga inserita cliccare sul bottone ., selezionare dal proprio computer il file da caricare e confermare il caricamento sul sistema:

| Invito                                                                                                    | Chiudi                                                                                                    |
|----------------------------------------------------------------------------------------------------|----------------------------------------------------------------------------------------------------|
| Salva         Invia         Approva         Non Approva         Anteprima di Stampa         Chiarimenti         Doma           Info Mail         Proroga         Rettifica         Revoca         Lista documenti         Completa dati per           Nome         CottimoSW_DOM_03-11                              | nde di Partec Crea Invito Offerte ricevute Crea Commissione Stato Messaggio Salvato Presentare le offerte entro il: 04/12/2014 12 :00 :00                                                                                                    |
| Testata       Atti di Gara       Informazioni Tecniche       Destinatari       Busta Documentati         Inserisci nuovo a       Elenco attributi       Elenco attributi       Elenco attributi         Classificazione CPV       Seleziona Classificazione CPV          Inserisci allegato       Cancella allegato | zione Busta Tecnica Busta Economica Note Criteri Approvazione                                                                                                    |
| Allegato       disciplinare       Disciplinare.pdf                                                                                                    | Allegati - Internet Explorer   Image: Allegati - Internet Explorer     Image: Allegati - Internet Explorer     Image: Allegati - Internet Explorer     Allegati - Internet Explorer     Image: Allegati - Internet Explorer     Allegati - Internet Explorer     Image: Allegati - Internet Explorer     Allegati - Internet Explorer     Image: Internet Explorer     Image: Internet Explorer     Image: Internet Explorer     Image: Internet Explorer     Image: Image: Ima |
|                                                                                                    | 🔍 100% 🔻 🦽                                                                                                    |

Specificare nel campo "DESCRIZIONE" una breve descrizione del tipo di documento:

ALLEGATO".

| Invito                                                                                                    | <u>Chiudi</u>           |
|----------------------------------------------------------------------------------------------------|-------------------------|
| Salva Invia Approva Non Approva Anteprima di Stampa Chiarimenti Domande di Partec Crea Invito Offerte ricevute Crea Commissione                                                                                                    | Stato Messaggio Salvato |
| Info Mail Proroga Rettifica Revoca Lista documenti Completa dati per Nome CottimoSW_DOM_03-11 Presentare le offerte entro il: 04/12/2014                                                                                                    | 12 : 00 : 00            |
| Testata       Atti di Gara       Informazioni Tecniche       Destinatari       Busta       Documentazione       Busta       Tecnica       Busta       Economica       Note       Criteri       Approvazione         Inserisci nuovo a       Elenco attributi       Classificazione       CPV       Seleziona       Classificazione       CPV          Inserisci allegato       Cancella allegato       Cancella allegato       Cancella allegato       Cancella allegato |                         |
| Construction     Allegato     Disciplinare     Disciplinare.pdf     Iettera invito     Bando.pdf                                                                                                    |                         |
|                                                                                                    | 🔍 100% 👻 📑              |

Ente Aderente: Monolotto - Creazione e pubblicazione della gara con Procedimento Unico Qualora si volesse eliminare un allegato selezionarlo 🔲 e confermare la cancellazione cliccando il link "CANCELLA

Selezionare il codice di **CLASSIFICAZIONE CPV**" (Codice di classificazione unico per gli appalti pubblici), che meglio descrive l'oggetto del bando, mediante la finestra di dialogo visualizzata dalla pressione del pulsante di ricerca (1):

| 🏉 Bando di Gara: DispositiviMedici_GaraLotti - Windows Internet I                                                                                                    | Explorer                                                                                                    |                  |
|----------------------------------------------------------------------------------------------------|----------------------------------------------------------------------------------------------------|------------------|
| Invito                                                                                                    |                                                                                                    | <u>Chiudi</u>    |
| Salva Invia Anteprima di Stampa Crea Tabulato Chiarimenti Crea I<br>Rettifica Info Mail<br>Nome DispositiviMedici_GaraLotti                                                   | PDA Domande di Partec Crea Prequalifica Crea Invito Offerte ricevute Stato Me<br>Presentare le offerte entro il: 14/09/2012 16                                                                                                    | ssaggio Salvato: |
| Inserisci nuovo a Elenco attributi<br>Classificazione CPV Seleziona Classificazione CPV                                                                                       | Classificazione CPV - Windows Internet Explorer                                                                                                    |                  |
| ♠ Allegato         ☐ disciplinare dialisi PERITONEALE.doc         Avviso di rettifica         Inserisci allegato       Cancella allegato         ♠ Descrizione       Allegato | Classificazione CPV Chiudi Per selezionare gli elementi utilizza la gerarchia o effettua una ricerca Cerca                                                                                                    |                  |
|                                                                                                    | <ul> <li>□ Classificazione</li> <li>□ 03000000-1 - Prodotti dell'agricoltura, dell'allevamento, della pesca, della silvicoltura e prodotti affini</li> <li>□ 09000000-3 - Prodotti delle riniere, combustibili, elettricità e altre fonti di energia</li> <li>□ 14000000-1 - Prodotti delle miniere, metalli di base e prodotti affini</li> <li>□ 15000000-8 - Prodotti alimentari, bevande, tabacco e prodotti affini</li> <li>□ 1500000-8 - Prodotti alimentari, bevande, tabacco e prodotti affini</li> </ul> |                  |
|                                                                                                    |                                                                                                    |                  |
|                                                                                                    | CONFERMA                                                                                                    |                  |
| Fine                                                                                                    | Sintranet locale                                                                                                    | 🔍 100% 🔻 🔐       |

Il CPV si basa su una struttura ad albero di codici lunghi fino a 9 cifre (un codice di 8 cifre più una di controllo) alla quale corrisponde una denominazione che descrive le forniture, i lavori o servizi, oggetto del mercato.

E' importante scegliere un solo codice per il titolo del bando di gara, pertanto, individuare all'interno della "lista a scorrimento" (1) il codice più aderente all'oggetto del bando che si intende pubblicare, azionando il simbolo (+) per espandere l'albero delle classi di interesse e cliccando sul triangolino  $\checkmark$  (verso il basso) (2) per selezionarlo. In caso di errata selezione cliccare sul triangolino  $\bigstar$  (verso l'alto) per cancellare il codice selezionato.

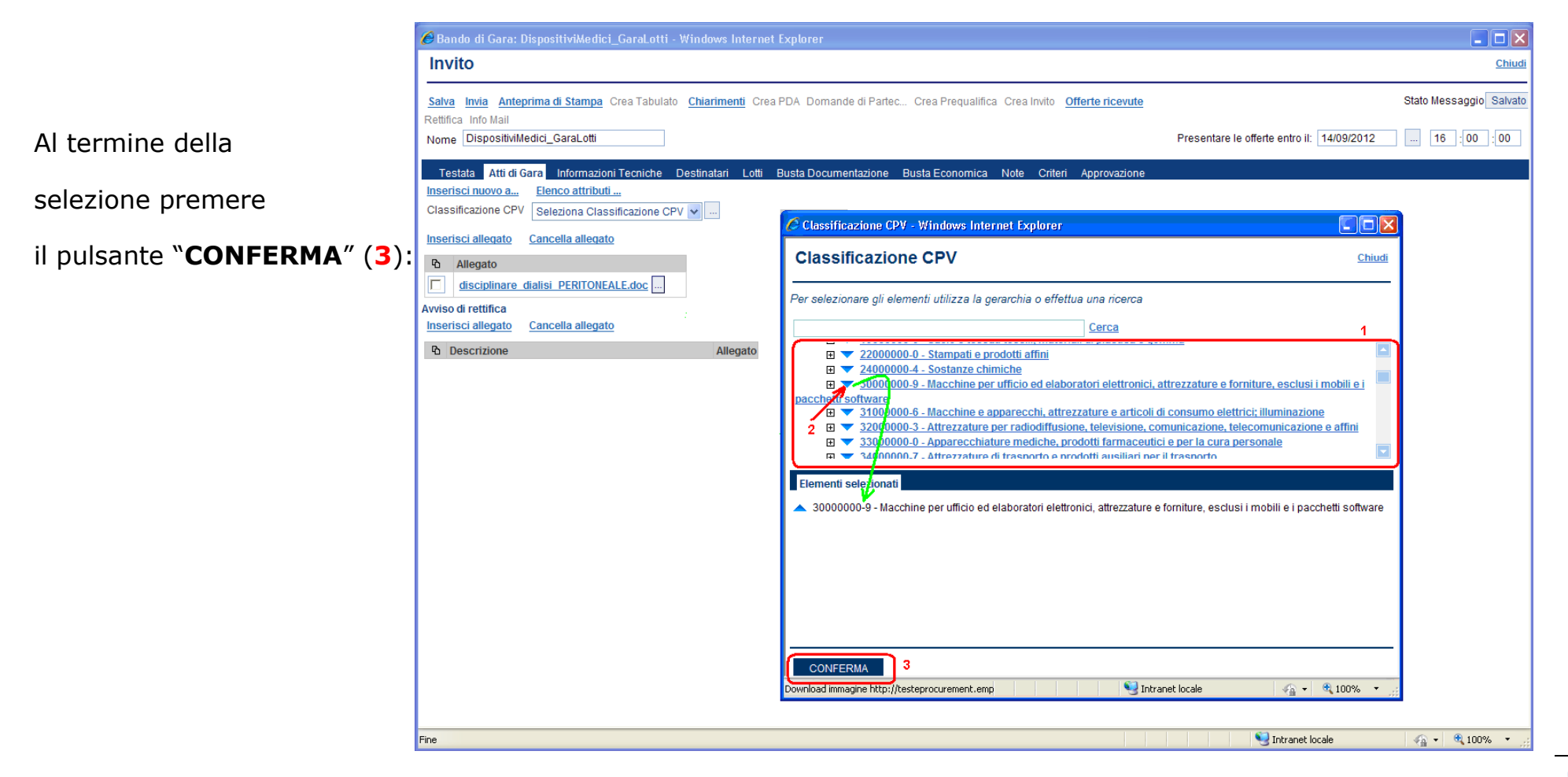

E' altresì possibile effettuare la ricerca di un codice CPV digitando nel campo libero (1) la stringa da ricercare e confermando sul link "**CERCA**"(2):

| 🏉 Bando di Gara: DispositiviMedici_GaraLotti - Windows Internet                                                                                                    | Explorer                                                                                                    |
|----------------------------------------------------------------------------------------------------|----------------------------------------------------------------------------------------------------|
| Invito                                                                                                    | Chiudi                                                                                                    |
| <u>Salva Invia Anteprima di Stampa</u> Crea Tabulato <u>Chiarimenti</u> Crea I<br>Rettifica Info Mail<br>Nome DispositiviMedici_GaraLotti                                                                                                    | PDA Domande di Partec Crea Prequalifica Crea Invito Offerte ricevute Stato Messaggio Salvato Presentare le offerte entro il: 14/09/2012 16 : 00 : 00                                                                                                    |
| Testata       Atti di Gara       Informazioni Tecniche       Destinatari       Lotti       E         Inserisci nuovo a       Elenco attributi       Elenco attributi       E         Classificazione CPV       Seleziona Classificazione CPV        E | Busta Documentazione Busta Economica Note Criteri Approvazione                                                                                                    |
| Inserisci allegato Cancella allegato                                                                                                    | Classificazione CPV - Windows Internet Explorer                                                                                                    |
| Allegato       disciplinare dialisi PERITONEALE.doc                                                                                                    | Classificazione CPV                                                                                                    |
| Avviso di rettifica                                                                                                    | Per selezionare gli elementi utilizza la gerarchia o effettua una ricerca                                                                                                    |
| Descrizione     Allegato                                                                                                    | Indiete       1       2         • . 33141310-6 - Siringhe       Path: 3300000-0 - Apparecchiature mediche, prodotti farmaceutici e per la cura personale/33100000-1 - Apparecchiature mediche/33140000-3 - Materiali medici/3314100-0 - Materiali medici non chimici di consume monouso e materiale di consumo ematologico/33141310-6 - Siringhe         Elementi selezionati       Elementi selezionati         Ene       Intranet locale       4 - 100% • 100% |
| Fine                                                                                                    | Signature intranet locale                                                                                                    |
|                                                                                                    |                                                                                                    |

Il sistema visualizza tutti i codici di classificazione CPV nella cui descrizione è contenuta la stringa di ricerca inserita ("siringhe", nell'esempio).

La selezione del codice avviene con le stesse modalità descritte in precedenza.

| 🖉 Bando di Gara: DispositiviMedici_GaraLotti - Windows Internet Explorer                                                                                                    |                                                         | X    |
|----------------------------------------------------------------------------------------------------|---------------------------------------------------------|------|
| Invito                                                                                                    | Chiu                                                    |      |
| Salva Invia Anteprima di Stampa Crea Tabulato Chiarimenti Crea PDA Domande di Partec Crea Prequalifica Crea Invito Offerte ricevute                                                                                                    | Stato Messaggio Salva                                   | 10   |
| Nome DispositiviMedici_GaraLotti                                                                                                    | Presentare le offerte entro il: 14/09/2012 16 : 00 : 00 | ]    |
| Testata       Atti di Gara       Informazioni Tecniche       Destinatari       Lotti       Busta Documentazione       Busta Economica       Note       Criteri       Approvazione         Inserisci nuovo a       Elenco attributi       Elenco attributi       Elenco attributi       Inserisci allegato       Inserisci allegato |                                                         |      |
| Fine                                                                                                    | Sintranet locale 🛛 🖓 🕶 🔍 100%                           | • .; |

# Sezione "INFORMAZIONI TECNICHE "

| Invito                                                                                                    | Chiudi           |
|----------------------------------------------------------------------------------------------------|------------------|
| Salva         Invia         Approva         Anteprima di Stampa         Chiarimenti         Domande di Partec         Crea Invito         Offerte ricevute         Crea Commissione         Stato         Stato         Mai           Info Mail         Proroga         Retifica         Revoca         Lista documenti         Completa dati per         Stato         Stato         < | essaggio Salvato |
| Nome CottimoSW_DOM_03-11 12                                                                                                    | 2 :00 :00        |
|                                                                                                    |                  |
| Testata Atti di Gara Informazioni Tecniche Destinatari Busta Documentazione Busta Tecnica Busta Economica Note Criteri Approvazione                                                                                                    |                  |
| Inserisci nuovo a Elenco attributi                                                                                                    |                  |
| Direzione Tecnica                                                                                                    |                  |
| R.U.P.                                                                                                    |                  |
| Inserisci importo Cancella importo                                                                                                    |                  |
| The Descrizione€                                                                                                    |                  |
| Categoria Prevalente Cancella categoria                                                                                                    |                  |
| Lategoria SOA     Classifica                                                                                                    |                  |
| Categoria Scorpor Cancella categoria                                                                                                    |                  |
| Lategoria SOA     Classifica                                                                                                    |                  |
| Altri Requisiti                                                                                                    |                  |
| Inserisci Pubblic Cancella Pubblica                                                                                                    |                  |
| Pubblicato su Data Pubblicazione Bando Numero                                                                                                    |                  |
| Inserisci Pubblic Cancella Pubblica                                                                                                    |                  |
| Pubblicato<br>suComuneData Pubblicazione<br>Bando                                                                                                    |                  |
| Indirizzo web www.sitoistituzionale.it                                                                                                    |                  |
| Numero Quotidiani Nazionali                                                                                                    |                  |
|                                                                                                    | 💐 100% 🔻 🔡       |

Ente Aderente: Monolotto - Creazione e pubblicazione della gara con Procedimento Unico

La sezione consente di inserire, nella parte superiore, informazioni aggiuntive significative quando il tipo di appalto è "LAVORI", mentre nella parte inferiore permette l'inserimento di informazioni relative agli strumenti e ai mezzi di comunicazione (quotidiani, internet, ecc.) utilizzati per la pubblicazione del bando:

L'inserimento di una pubblicazione o di un quotidiano avviene selezionando rispettivamente il link "INSERISCI PUBBLICAZIONE" e "INSERISCI QUOTIDIANI":

| Inserisci Pubblic     Cancella Pubblica     Pubblicato su Data Pubblicazione Bando Numero     GUCE      Inserisci Pubblic     Cancella Pubblica                                                                                                    |                   |              |
|----------------------------------------------------------------------------------------------------|-------------------|--------------|
| Publicato su Comune     Data Pubblicazione Bando                                                                                                    |                   |              |
|                                                                                                    |                   |              |
| Indirizzo web www.sitoistituzionale.it                                                                                                    |                   |              |
| Altro indirizzo web                                                                                                    |                   |              |
| Numero Quotidiani Nazionali                                                                                                    |                   |              |
| Numero Quotidiani Locali                                                                                                    |                   |              |
| Altro                                                                                                    |                   |              |
| nserisci Quotidiani Cancella Quotidiani                                                                                                    |                   |              |
| Data         Data         Data <th< th=""><th></th><th></th></th<> |                   |              |
| 🖸 Seleziona 🕶                                                                                                    |                   |              |
|                                                                                                    |                   |              |
| Fine                                                                                                    | S Intranet locale | 🖓 🔹 🔍 100% 🔹 |

Sulla riga inserita selezionare il tipo di pubblicazione o il nome del quotidiano dalle liste predefinite e completare con gli altri dati.

# Sezione "DESTINATARI"

La sezione consente di selezionare le Imprese invitate a presentare un'offerta (<u>non presente in caso di "TIPO DI PROCEDURA" uguale "APERTA"</u>).

| Invito                                                                                                    |                                         |                             |                           |                                   |             | Chiudi        |
|----------------------------------------------------------------------------------------------------|-----------------------------------------|-----------------------------|---------------------------|-----------------------------------|-------------|---------------|
| <u>Salva</u> Invia Approva Non Approva <u>Anteprima di Stampa</u> <u>Chiarin</u><br>Info Mail Proroga Rettifica Revoca Lista documenti Completa dati r | n <u>enti</u> Domande di Partec C<br>er | rea Invito Offerte ricevute | e Crea Commissione        |                                   | Stato Messa | aggio Salvato |
| Nome CottimoSW_DOM_03-11                                                                                                    |                                         |                             | Presentare                | e le offerte entro il: 04/12/2014 | 4 12        | 00 : 00       |
| Testata Atti di Gara Informazioni Tecniche Destinatari Eusta                                                                                           | Documentazione Busta Teo                | nica Busta Economica        | Note Criteri Approvazione |                                   |             |               |
| Esegui ricerca                                                                                                    |                                         |                             |                           |                                   |             |               |
| Devices Sociely Server Civitize                                                                                                    | Codice Fiscale                          |                             | 1142                      | In distance                       | State.      | 64.0          |
| Ragione Sociale Forma Giuridica                                                                                                    | Ditta Part                              | ta iva E-maii               | Locaiita                  | Indirizzo                         | Stato       | CAP           |
|                                                                                                    |                                         |                             |                           |                                   |             | ~             |
|                                                                                                    |                                         |                             |                           |                                   |             | 🔍 100% 🔻 🔡    |

Cliccare sul link "ESEGUI RICERCA" per attivare la pagina di impostazione dei filtri di ricerca:

| Invito                                                                                   | Ricerca Opera                                                                                                    | atori Econom                                         | nici                                           |                                                 |                 |                        | <u>chiu</u> | Chiu      |
|------------------------------------------------------------------------------------------|----------------------------------------------------------------------------------------------------|------------------------------------------------------|------------------------------------------------|-------------------------------------------------|-----------------|------------------------|-------------|-----------|
| <u>Salva Invia</u> Approva Non<br>Info Mail Proroga Rettifica I<br>Nome CottimoSW_DOM_03 | Salva Conferma<br>Compilatore<br>Dott. Rup C                                                                                            | Precedente<br>T<br>C                                 | Esporta in xls<br>itolo<br>cottimoSW_DOM_03-11 | Protocollo                                      | Data            | Stato<br>In lavorazion | e           | Salva     |
| Testata Atti di Gara Ir<br>Esegui ricerca                                                | Azienda<br>InnovaPuglia S.p.A.<br>S.P. Casamassima k<br>Italia<br>Tel 0804670111 - Fa<br>www.innova.puglia.it<br>Cod. Fisc. e Part. IV/ | m.3 70010 Valenza<br>x 0804551868 -<br>\ 06837080727 | ano (BA)                                       |                                                 |                 |                        |             |           |
| Ragione Sodiale For                                                                      | Protocollo Bando<br>Data Protocollo Bando                                                                                               | F                                                    | ascicolo                                       | Protocollo Generale<br>Data Protocollo Generale |                 | CIG<br>CotSW_DOM       | /_03-11     | <u>AP</u> |
| >                                                                                        | Oggetto<br>TEST DOM: Cottimo fi<br>Aggiungi Riga                                                                                        | duciario per la fornitu                              | ra di un software di archiviazione v           | veb                                             |                 |                        |             |           |
|                                                                                          | Criteri di Ricerca                                                                                                    |                                                      |                                                |                                                 |                 |                        |             |           |
|                                                                                          | Elimina Impresa iscr<br>all'albo                                                                                                    | tta Cancellato<br>d'Ufficio                          | Elenco Classi di Iscrizione                    | Categoria SOA                                   | Ragione Sociale | Codice Fiscale Ditta   | Partita IVA |           |
|                                                                                          | ti Si                                                                                                    | ✓ No ✓                                               | 0 Selezionati                                  | 0 Selezionati                                   |                 |                        |             |           |
|                                                                                          | Numero Operatori E<br>Pag. 1 / 1 <<< 【1】                                                                                                | conomici trovati:                                    |                                                | Ricerca                                         |                 |                        |             |           |
|                                                                                          | Elenco Operator                                                                                                    | Economici                                            |                                                |                                                 |                 |                        |             |           |
|                                                                                          | Numero<br>Riga Selezio                                                                                                    | na Ragione Social                                    | e Codice Fiscale Ditta Parti                   | a IVA E-Mail                                    | Località        | Indirizzo              | Stato       |           |

#### Impostare i filtri di ricerca:

| Elimina | Impresa iscritta<br>all'albo | Cancellato<br>d'Ufficio | Elenco Classi di Iscrizione | Categoria SOA | Ragione Sociale | Codice Fiscale Ditta | Partita IVA | Provincia (sede legale) | Attività economica |
|---------|------------------------------|-------------------------|-----------------------------|---------------|-----------------|----------------------|-------------|-------------------------|--------------------|
| ŵ '     | No                           | No                      | 0 Selezionati               | 0 Selezionati | fornitore       |                      |             |                         | 0 Selezionati      |

#### e confermare attraverso il bottone Ricerca :

| O <u>(</u><br>TE | ggetto<br>ST DO                                                                     | DM: Cottimo         | ) fiduciario p | er la 1          | fornitura di u | n software di a | archiviazione web   |            |           |                            |                      |                      |                         |
|------------------|-------------------------------------------------------------------------------------|---------------------|----------------|------------------|----------------|-----------------|---------------------|------------|-----------|----------------------------|----------------------|----------------------|-------------------------|
|                  |                                                                                     |                     |                |                  |                |                 |                     |            |           |                            |                      |                      |                         |
| Ag               | giung                                                                               | i Riga              |                |                  |                |                 |                     |            |           |                            |                      |                      |                         |
| Cri              | iteri                                                                               | di Ricero           | ca             |                  |                |                 |                     |            |           |                            |                      |                      |                         |
| Elii             | mina                                                                                | Impresa<br>all'albo | iscritta (     | Cance<br>d'Uffic | ellato<br>cio  | Elenco Class    | si di Iscrizione    | Categoria  | SOA       | Ragione Sociale            | Codice Fiscale Ditta | Partita IVA F        | Provincia (sede legale) |
| Û                | t                                                                                   | 1 Selezio           | ona 🗸          | No               | ~              | 0 Seleziona     | ıti                 | 0 Selezior | nati      | Fornitore                  |                      |                      |                         |
| Nu<br>Pag<br>Ele | Numero Operatori Economici trovati: 9 ag. 1/1 《 《 [1] 》 》 lenco Operatori Economici |                     |                |                  |                |                 |                     |            |           |                            |                      |                      |                         |
|                  | N<br>R                                                                              | umero<br>iga        | Seleziona      |                  | Ragione So     | ciale           | Codice Fiscale Ditt | a Par      | tita IVA  | E-Mail                     | Località             | Indirizzo            | Stato                   |
| ۶                | 1                                                                                   |                     | Includi        | ~                | FORNITOR       | RE AF           | FRNTST01A41H70      | 3I FRI     | NTST01A41 | m.iandiorio@afsoluzioni.it | Salerno              | via san leonardo 120 | Italia                  |
| ۶                | 1                                                                                   |                     | Includi        | ~                | FORNITOR       | E AF 2          | FRNFSL03B01H70      | 3J FRI     | NFSL03B01 | g.galdo@afsoluzioni.it     | Salerno              | via san leonardo 120 | Italia                  |
| 2                | 1                                                                                   |                     | Instudi        |                  | Eornitoro T    | net             | reebro50r06a662b    | red        | ornE0r06  | a aalda@afcaluzioni it     | Dori                 | Via Vordi 5          | Italia                  |

Dalla lista degli operatori ottenuta, selezionare o escludere i fornitori attraverso il menu a tendina della colonna "**SELEZIONA**"; per aggiungere altri criteri di ricerca cliccare sul link "**AGGIUNGI RIGA**" e ripetere le operazioni precedenti:

| Aggiur<br>Criter | igi Riga<br>idi Ric                                                                                                    | erca                 |                       |        |                             |       |             |                 |                          |             |                               |                    |
|------------------|----------------------------------------------------------------------------------------------------|----------------------|-----------------------|--------|-----------------------------|-------|-------------|-----------------|--------------------------|-------------|-------------------------------|--------------------|
| Elimina          | Impre<br>all'alb                                                                                                    | sa iscritta<br>o     | Cancella<br>d'Ufficio | ato    | Elenco Classi di Iscrizione | Categ | goria SOA   | Ragione Sociale | Codice Fiscale Ditta     | Partita IVA | ???Provincia (sede legale)??? | Attività economica |
| Ū 🗸              | 1 No                                                                                                    | $\checkmark$         | No                    | ~      | 0 Selezionati               | 0 Sel | elezionati  | AF              |                          |             |                               | 0 Selezionati      |
| Û                | 2 No                                                                                                    | $\checkmark$         | No                    | ~      | 0 Selezionati               | 0 Sel | elezionati  | fornitore       |                          |             |                               | 0 Selezionati      |
|                  |                                                                                                    |                      |                       |        |                             |       |             | Ricerca         |                          |             |                               |                    |
| Nume             | ro Operat                                                                                                    | ori Econor           | nici trova            | ati: 5 |                             |       |             |                 |                          |             |                               |                    |
| Pag. 1/<br>Elenc | 1 ≪ ≪<br>o Oper                                                                                                    | [1] > )<br>atori Eco | »<br>onomi            | ci     |                             |       |             |                 |                          |             |                               |                    |
|                  | Numero<br>Riga     Seleziona     Ragione Sociale     Codice Fiscale Ditta     Partita IVA     E-Mail     Località     Indirizzo     Sato |                      |                       |        |                             |       |             |                 |                          |             |                               |                    |
| $\mathbf{P}$     | 1                                                                                                    | Escludi              | ~                     | AF MED | ICAL                        |       | 05395280729 | 05395280729     | afmedical@initpec.it_ZZZ | BARI        | VIA DON GUANELLA 15B          | Italia             |
| <                |                                                                                                    |                      |                       |        |                             |       |             |                 |                          |             |                               |                    |
|                  |                                                                                                    |                      |                       |        |                             |       |             |                 |                          |             |                               | 🔍 100% 🔻 .         |

La colonna "NUMERO RIGA" indica a quale criterio di ricerca si riferisce il fornitore trovato:

| Aggiu<br>Crite  | ngi Riga<br>ri di Rice | erca                 |                      |           |                               |            |                      |     |                 |       |                             |                 |                               | ^                  |
|-----------------|------------------------|----------------------|----------------------|-----------|-------------------------------|------------|----------------------|-----|-----------------|-------|-----------------------------|-----------------|-------------------------------|--------------------|
| Elimina         | a Impres<br>all'albo   | sa iscritta          | Cancell<br>d'Ufficio | lato<br>D | Elenco Classi di Iscrizione   | Catego     | oria SOA             |     | Ragione Sociale |       | Codice Fiscale Ditta        | Partita IVA     | ???Provincia (sede legale)??? | Attività economica |
| Û               | 1 No                   | ~                    | No                   | ~         | 0 Selezionati                 | 0 Sele     | ezionati             |     | AF              |       |                             |                 |                               | 0 Selezionati      |
| ŵ               | 2 No                   | ~                    | No                   | ~         | 0 Selezionati                 | 0 Sele     | ezionati             |     | fornitore       |       |                             |                 |                               | 0 Selezionati      |
| Nume            | ero Operate            | ori Econom           | ici trov             | vati: 13  |                               |            |                      |     | Ricerca         |       |                             |                 |                               |                    |
| Pag. 1<br>Elenc | / 1 ≪ ≪<br>:o Opera    | [1] > ≫<br>atori Eco | nomi                 | ici       |                               |            |                      |     |                 |       |                             |                 |                               |                    |
|                 | Numero<br>Riga         | Seleziona            |                      | Ragione   | Sociale                       |            | Codice Fiscale Ditta | a   | Partita IVA     | E-Ma  | ail                         | Località        | Indirizzo                     | Sato               |
| ۶               | 1                      | Includi              | ~                    | AF MED    | ICAL                          |            | 05395280729          |     | 05395280729     | afme  | dical@initpec.it_ZZZ        | BARI            | VIA DON GUANELLA 15B          | Italia             |
| ۶               | 1, 2                   | Includi              | ~                    | FORNIT    | ORE AF 2                      |            | FRNFSL03B01H70       | 3J  | FRNFSL03B01     | g.gal | do@afsoluzioni.it           | Salerno         | via san leonardo 120          | Italia             |
| ۶               | 1                      | Includi              | $\checkmark$         | SAGRAF    | S.R.L.                        |            | 06416020722          |     | 06416020722     | amm   | inistrazione@sagraf.net_ZZZ | Capurso         | Via C. Colombo Z.I., sn       | Italia             |
| ۶               | 1                      | Includi              | ~                    | Tipografi | ia Minigraf di Pezzuto Cosimo | Costantino | PZZCMC58R30B50       | )6F | 02024460756     | info@ | @minigraf.it_ZZZ            | Campi Salentina | Via Cavour, 23                | Italia             |
| ۶               | 1                      | Includi              | ~                    | TORGRA    | AF DI TORALDO VINCENZO        |            | TRLVCN42D05D86       | 21  | 01730610753     | stam  | pa@torgraf.it_ZZZ           | GALATINA        | S.S. 476 KM 1.700, SN         | ITALIA             |
| $\mathbf{P}$    | 2                      | Includi              | ~                    | FORNIT    | ORE AF                        |            | FRNTST01A41H70       | 31  | FRNTST01A41     | m.iar | ndiorio@afsoluzioni.it      | Salerno         | via san leonardo 120          | Italia             |
| $\mathbf{P}$    | 2                      | Includi              | ~                    | Fornitore | e Test                        |            | rssbrn59r06a662b     |     | rssbrn59r06     | g.gal | do@afsoluzioni.it           | Bari            | Via Verdi, 5                  | Italia             |
|                 |                        |                      |                      |           |                               |            |                      |     |                 |       |                             |                 |                               | 100% •             |

Completata la selezione confermare cliccando sul link "CONFERMA" in alto a sinistra:

| Ricerca Operatori Economici                                                                                                    |               |                   |                         |             |                               | chiudi             |
|----------------------------------------------------------------------------------------------------|---------------|-------------------|-------------------------|-------------|-------------------------------|--------------------|
| Conferma         Precedente         Esporta in xls           Compilatore         Protocollo           Dott. Rup C         Protocollo                | Data          |                   | Stato<br>In lavorazione |             |                               |                    |
| Azienda<br>InnovaPuglia S.p.A.<br>S.P. Casamassima Km.3 70010 Valenzano (BA)<br>Italia<br>Tel 0804670111 - Fax 0804551868 -<br>www.innova.puglia.it |               |                   |                         |             |                               |                    |
| Cod. Fisc. e Part. IVA 06837080727 Fascicolo Protocollo Bando TESTPR_01                                                                             | Data          | Protocollo Bando  | Protocollo Gene         | rale        | Data Protocollo General       | e                  |
| Aggiungi Riga<br>Criteri di Ricerca                                                                                                    |               |                   |                         |             |                               |                    |
| Elimina Impresa iscritta all'albo Cancellato d'Ufficio Elenco Classi di Iscrizione                                                                  | Categoria SOA | Ragione Sociale C | odice Fiscale Ditta     | Partita IVA | ???Provincia (sede legale)??? | Attività economica |
| ⊕         1         No         ▼         0 Selezionati         .                                                                                    | 0 Selezionati | AF                |                         |             |                               | 0 Selezionati      |
|                                                                                                    | 0 Selezionati | fornitore         |                         |             |                               | 0 Selezionati      |
|                                                                                                    |               |                   |                         |             |                               | 🔍 100% 🔻 🔐         |

# La sezione "DESTINATARI" del documento d'invito è aggiornata con l'elenco dei fornitori selezionati:

| Invit                                                                                                    | to                                   |                                    |                        |                     |                           |              |                         |              | Chiudi     |  |  |  |
|----------------------------------------------------------------------------------------------------|--------------------------------------|------------------------------------|------------------------|---------------------|---------------------------|--------------|-------------------------|--------------|------------|--|--|--|
| Salva       Invia       Approva       Non Approva       Anteprima di Stampa       Chiarimenti       Domande di Partec       Crea Invito       Offerte ricevute       Crea Commissione       Stato       Messaggio       Salvato         Info Mail       Proroga       Rettifica       Revoca       Lista documenti       Completa dati per       Presentare le offerte entro il:       04/12/2014        12       :00       :00 |                                      |                                    |                        |                     |                           |              |                         |              |            |  |  |  |
| Test<br><u>Esegui</u>                                                                                                    | ata Atti di Gara I<br><u>ricerca</u> | nformazioni Tecniche Destinatari B | usta Documentazione Bu | sta Tecnica Busta E | conomica Note Criteri     | Approvazione |                         |              |            |  |  |  |
|                                                                                                    | Ragione Sociale                      | Forma Giuridica                    | Codice Fiscale Ditta   | Partita IVA         | E-Mail                    | Località     | Indirizzo               | <u>Stato</u> | <u>CAP</u> |  |  |  |
| P                                                                                                    | Fornitore_01                         | Srl                                | 789654123              | 000000000           | m.cangiano@afsoluzioni.it | Candida      | Filangieri, 24          | Italia       | 83100      |  |  |  |
| P                                                                                                    | Fornitore_02                         | SpA                                | 987654321              | 000000000           | m.cangiano@afsoluzioni.it | Salerno      | De Filippo 55           | Italia       | IT84100    |  |  |  |
| P                                                                                                    | Fornitore003                         | Srl                                | VRDGLC70H15F205N       | 98364727771         | c.lavorgna@afsoluzioni.it | Roma         | via Oceano Indiano, 345 | Italia       | 20100      |  |  |  |
| P                                                                                                    | Fornitore004                         | Srl                                | VNTFNC75L15G113O       | 11544447772         | g.galdo@afsoluzioni.it    | Roma         | via Oceano Pacifico     | Italia       | 20         |  |  |  |
| $\mathcal{Q}$                                                                                                    | Fornitore005                         | Srl                                | VRDCRL78A48D969Z       | 12245555555         | c.lavorgna@afsoluzioni.it | Napoli       | via Roma, 45B           | Italia       | 80100      |  |  |  |
| Q                                                                                                    | FORNITORE007                         | Srl                                | MNIGRG75M55A271K       | 47853336666         | c.lavorgna@afsoluzioni.it | Napoli       | via Roma, 45B           | Italia       | 80100      |  |  |  |
|                                                                                                    |                                      |                                    |                        |                     |                           |              |                         | (            | 🕄 100% 🔻 📑 |  |  |  |

# Ente Aderente: Monolotto - Creazione e pubblicazione della gara con Procedimento Unico

# Sezione "BUSTA DOCUMENTAZIONE "

La sezione consente di predisporre l'elenco dei documenti che le Imprese dovranno inserire per qualificare la propria azienda (documenti, certificati, dichiarazioni di capacità economico-finanziaria, ecc.) relativamente alla procedura in oggetto.

| Invito                                                                                                    | Chiudi                  |
|----------------------------------------------------------------------------------------------------|-------------------------|
| Salva Invia Approva Non Approva Anteprima di Stampa Chiarimenti Domande di Partec Crea Invito Offerte ricevute Crea Commissione          | Stato Messaggio Salvato |
| Info Mail Proroga Rettifica Revoca Lista documenti Completa dati per Nome CottimoSW_DOM_03-11 Presentare le offerte entro il: 04/12/2014 | 12 :00 :00              |
|                                                                                                    |                         |
| Inserisci allegato Cancella allegato                                                                                                    |                         |
|                                                                                                    |                         |
|                                                                                                    |                         |
|                                                                                                    |                         |
|                                                                                                    |                         |
|                                                                                                    | ~                       |
|                                                                                                    | 🔍 100% 🔻 🔡              |

Per ciascuna riga da inserire cliccare sul link "**INSERISCI ALLEGATO**", inserire una descrizione del documento e selezionare la tipologia di file ammesso:

| Invito                                                                                                    | Chiudi                  |
|----------------------------------------------------------------------------------------------------|-------------------------|
| Salva Invia Approva Non Approva Anteprima di Stampa Chiarimenti Domande di Partec Crea Invito Offerte ricevute Crea Commissione                                          | Stato Messaggio Salvato |
| Nome     CottimoSW_DOM_03-11                                                                                                    | 12 :00 :00              |
| Testata Atti di Gara Informazioni Tecniche Destinatari Busta Documentazione Busta Tecnica Busta Economica Note Criteri Approvazione Inserisci allegato Cancella allegato |                         |
| Descrizione     Estensioni ammesse       istanza di partecipazione     P7M-PDF-JPG-TIFF-BMP-ZIP-R V                                                                      |                         |
| □     dichiarazione       □     P7M-PDF-JPG-TIFF-BMP-ZIP-R ▼       P7M-PDF-JPG-TIFF-BMP-ZIP-R ▼                                                                          |                         |
|                                                                                                    |                         |
|                                                                                                    | € <b>100%</b> ▼         |

Per eliminare un documento selezionare la corrispondente casella e confermare la cancellazione cliccando il link "CANCELLA ALLEGATO".

## Sezione "BUSTA TECNICA"

Questa sezione è presente solo in caso di criterio di aggiudicazione gara uguale a "Offerta economica più vantaggiosa".

La sezione è predisposta per facilitare il fornitore nella formulazione, dal punto di vista tecnico, della propria offerta (tecnica) e consente di specificare i documenti tecnici e le caratteristiche tecniche dei beni/e servizi richiesti per l'assegnazione del punteggio tecnico. In questa sezione è possibile specificare allegati a corredo (es. disegni, relazioni tecniche, schede tecniche di prodotto, immagini, ecc...) e qualsiasi altra documentazione ritenuta importante ai fini della valutazione tecnico-qualitativa dell'offerta.

| Invito                                                                                                    | Chiudi                                                    |
|----------------------------------------------------------------------------------------------------|-----------------------------------------------------------|
| Salva Invia Approva Non Approva Anteprima di Stampa Chiarimenti Domande di Partec Crea Invito                                    | Offerte ricevute Crea Commissione Stato Messaggio Salvato |
| Nome CottimoSW_DOM_03-11                                                                                                    | Presentare le offerte entro il: 04/12/2014 12 :00 :00     |
| Testata Atti di Gara Informazioni Tecniche Destinatari Busta Documentazione Busta Tecnica<br>Elenco attributi Inserisci nuovo a  | usta Economica Note Criteri Approvazione                  |
| Inserisci Modello       Inserisci riga       Cancella riga       Copia Riga       Inserisci nuovo a         Pa       Descrizione |                                                           |
| Inserisci allegato Cancella allegato                                                                                             |                                                           |
| Pa Descrizione Allegato Estensioni ammesse                                                                                       |                                                           |
|                                                                                                    |                                                           |
|                                                                                                    | €,100% ▾                                                  |

Per ciascun documento richiesto al fornitore cliccare sul link **"INSERISCI ALLEGATO**", inserire una descrizione del documento e selezionare la tipologia di file ammesso:

| Invito                                                                                                    | Chiudi                  |
|----------------------------------------------------------------------------------------------------|-------------------------|
| Salva Invia Approva Non Approva Anteprima di Stampa Chiarimenti Domande di Partec Crea Invito Offerte ricevute Crea Commissione                                           | Stato Messaggio Salvato |
| Nome       CottimoSW_DOM_03-11    Presentare le offerte entro il: 04/12/2014                                                                                              | 12 :00 :00              |
| Testata Atti di Gara Informazioni Tecniche Destinatari Busta Documentazione Busta Tecnica Busta Economica Note Criteri Approvazione<br>Elenco attributi Inserisci nuovo a |                         |
| Inserisci Modello       Inserisci riga       Cancella riga       Copia Riga       Inserisci nuovo a         Descrizione       Inserisci nuovo a       Inserisci nuovo a   |                         |
| Inserisci allegato Cancella allegato                                                                                                    |                         |
| Descrizione     Allegato     Estensioni ammesse       Relazione Tecnica      P7M-PDF-JPG-TIFF-BMP-ZIP-R         P7M-PDF-JPG-TIFF-BMP-ZIP-R                                |                         |
|                                                                                                    | 🔍 100% 🔻 🦽              |

Qualora si volesse eliminare una riga è sufficiente selezionarla 🗹 e confermare la cancellazione cliccando il link "CANCELLA ALLEGATO".

# Sezione "BUSTA ECONOMICA"

La sezione viene predisposta per facilitare il fornitore nella formulazione della propria offerta economica, secondo le modalità descritte dall'Ente.

| Invito                                                                                                    |                                                               | Chiudi                                                  |  |
|----------------------------------------------------------------------------------------------------|---------------------------------------------------------------|---------------------------------------------------------|--|
| Salva Invia Approva Non Approva Anteprima di Stampa Chiarimenti Domande di Partec Crea Invito Offerte ricevute Crea Commissione Stato Messaggio Salvato |                                                               |                                                         |  |
| Nome CottimoSW_DOM_03-11                                                                                                    | unipiera dau per                                              | Presentare le offerte entro il: 04/12/2014 12 : 00 : 00 |  |
| Testata Atti di Gara Informazioni Tecniche Destin                                                                                                    | atari Busta Documentazione Busta Tecnica Busta Economica Note | Criteri Approvazione                                    |  |
| Inserisci Modello <u>Copia Riga</u> <u>Cancella riga</u>                                                                                                |                                                               |                                                         |  |
| Descrizione                                                                                                    | Valuta Importo Base Asta                                      |                                                         |  |
| Inserisci allegato Cancella allegato                                                                                                    |                                                               |                                                         |  |
| Pa Descrizione                                                                                                    | Allegato Estensioni ammesse                                   |                                                         |  |
|                                                                                                    |                                                               |                                                         |  |
|                                                                                                    |                                                               |                                                         |  |
|                                                                                                    |                                                               |                                                         |  |
|                                                                                                    |                                                               | 🍕 100% 🔻 🔐                                              |  |

Cliccare sul link "INSERISCI MODELLO" per attivare la finestra di selezione di uno dei modelli precaricati nel sistema:

| Invito                                                                                                    |                       |                                                              | Chiudi                                  |
|----------------------------------------------------------------------------------------------------|-----------------------|--------------------------------------------------------------|-----------------------------------------|
| Salva Invia Approva Non Approva Anteprima di Stampa Chiarimenti<br>Info Mail Prozona Rattifica Revoca Lista documenti Completa dati per | Domande di Partec Ci  | rea Invito Offerte ricevute Crea Commissione                 | Stato Messaggio Salvato                 |
| Nome CottimoSW_DOM_03-11                                                                                                    |                       | Presentare le                                                | offerte entro il: 04/12/2014 12 :00 :00 |
| Testata Atti di Gara Informazioni Tecniche Destinatari Busta Docu                                                                       | mentazione Busta Tecn | ica Busta Economica Note Criteri Approvazione                |                                         |
| Inserisci Modello <u>Copia Riga</u> <u>Cancella riga</u>                                                                                | 4                     | Esito ricerca - Internet Explorer 🛛 🗖                        | x                                       |
| B Descrizione Valuta                                                                                                    | https://testeproc.em  | pulia.it/application/Aflcommon/FolderGeneric/MotoreRicercaAv | 2                                       |
| Inserisci allegato Cancella allegato                                                                                                    | Esito ricerca         |                                                              | A                                       |
| C Descrizione Allegato Esten                                                                                                    |                       |                                                              |                                         |
|                                                                                                    | Codice modello        | Descrizione modello                                          |                                         |
|                                                                                                    | Mod Ribasso           | Modello Ribasso Percentuale                                  |                                         |
|                                                                                                    | Mod1                  | Modello Importo Base Asta - Valore Offerto                   |                                         |
|                                                                                                    | Mod1 bis              | Modello Importo Base Asta - Sconto                           |                                         |
|                                                                                                    | Mod2                  | Modello Quantità - Importo Base Asta - Valore Offerto        |                                         |
|                                                                                                    | Mod2 bis              | Modello Quantità - Importo Base Asta - Sconto                |                                         |
|                                                                                                    | Mod3                  | Modello Peso - Sconto                                        |                                         |
|                                                                                                    |                       | <b>€</b> 100% ▼                                              |                                         |
|                                                                                                    |                       |                                                              | 🔍 100% 🔻                                |

# Sulla riga inserita valorizzare la descrizione e l'importo:

| Invito                                                                                                    | Chiudi                  |
|----------------------------------------------------------------------------------------------------|-------------------------|
| Salva Invia Approva Non Approva Anteprima di Stampa Chiarimenti Domande di Partec Crea Invito Offerte ricevute Crea Commissione     | Stato Messaggio Salvato |
| Nome CottimoSW_DOM_03-11 Presentare le offerte entro il: 04/12/201                                                                  | 4 12 :00 :00            |
| Testata Atti di Gara Informazioni Tecniche Destinatari Busta Documentazione Busta Tecnica Busta Economica Note Criteri Approvazione |                         |
| Inserisci Modello <u>Copia Riga</u> <u>Cancella riga</u>                                                                            |                         |
| Descrizione     Valuta     Importo Base Asta       □     Prezzo Complessivo     € - Euro     50.000,000                             |                         |
| Inserisci allegato Cancella allegato                                                                                                |                         |
| Descrizione Allegato Estensioni ammesse                                                                                             |                         |
|                                                                                                    |                         |
|                                                                                                    | ×                       |
|                                                                                                    | 🔍 100% 🔻 🔡              |

Per ciascun documento richiesto cliccare sul link "**INSERISCI ALLEGATO**", inserire una descrizione del documento e selezionare la tipologia di file ammesso:

| Invito                                                                           |                                                                                       |                                            | Chiudi                  |
|----------------------------------------------------------------------------------|---------------------------------------------------------------------------------------|--------------------------------------------|-------------------------|
| Salva Invia Approva Non Approva Anteprima di Stan                                | pa <u>Chiarimenti</u> Domande di Partec Crea Invito Offerte ricevute Crea Commissione |                                            | Stato Messaggio Salvato |
| Info Mail Proroga Rettrica Revoca Lista documenti Co<br>Nome CottimoSW_DOM_03-11 | impleta dati per                                                                      | Presentare le offerte entro il: 04/12/2014 | 12 :00 :00              |
| Testata Atti di Gara Informazioni Tecniche Destina                               | tari Busta Documentazione Busta Tecnica <mark>Busta Economica</mark> Note Criteri App | provazione                                 |                         |
| Inserisci Modello <u>Copia Riga</u> <u>Cancella riga</u>                         |                                                                                       |                                            |                         |
| Descrizione     Prezzo Complessivo                                               | ValutaImporto Base Asta€ - Euro✓500,000                                               |                                            |                         |
| Inserisci allegato <u>Cancella allegato</u>                                      |                                                                                       |                                            |                         |
| Descrizione     Offerta economica                                                | Allegato Estensioni ammesse                                                           |                                            |                         |
|                                                                                  |                                                                                       |                                            | 🔍 100% 🔻 🔡              |

Qualora si volesse eliminare una riga è sufficiente selezionarla ☑ e confermare la cancellazione cliccando il link "CANCELLA ALLEGATO".

# Sezione "NOTE"

La sezione consente l'inserimento di note descrittive sulla procedura di gara.

| 🖉 Bando di Gara: DispositiviMedici_GaraLotti - Windows Internet Explorer                                                                                          |                                            |                         |
|----------------------------------------------------------------------------------------------------|--------------------------------------------|-------------------------|
| 🖉 http:// <b>testeprocurement.empulia.it</b> /application/Aflcommon/FolderGeneric/OpenDoc.asp?lIdMsgPar=20012&IdmpPar=1&ItypePar=55&ISubTypePar=167&ProvenienzaDc | ocCollegato=1&strActiveTabName=            |                         |
| Invito                                                                                                    |                                            | Chiudi                  |
| Salva Invia Anteprima di Stampa Crea Tabulato Chiarimenti Crea PDA Domande di Partec Crea Prequalifica Crea Invito Offerte ricevute                               |                                            | Stato Messaggio Salvato |
| Nome DispositiviMedici_GaraLotti                                                                                                    | Presentare le offerte entro il: 18/09/2012 | 14 :00 :00              |
| Testata Atti di Gara Informazioni Tecniche Destinatari Lotti Busta Documentazione Busta Economica Note Criteri Approvazione                                       |                                            |                         |
| Per maggiori informazioni si prega di rivolgersi a:<br>ufficio "abcdefg"                                                                                          |                                            |                         |
|                                                                                                    |                                            |                         |
| Fine                                                                                                    | 😻 Internet                                 | 🖓 🔹 💐 100% 🔹 🛒          |

# Sezione "CRITERI"

La sezione consente di inserire i criteri di valutazione delle offerte con i relativi punteggi; in questa sezione è possibile inserire le formule che verranno poi utilizzate durante la procedura di aggiudicazione.

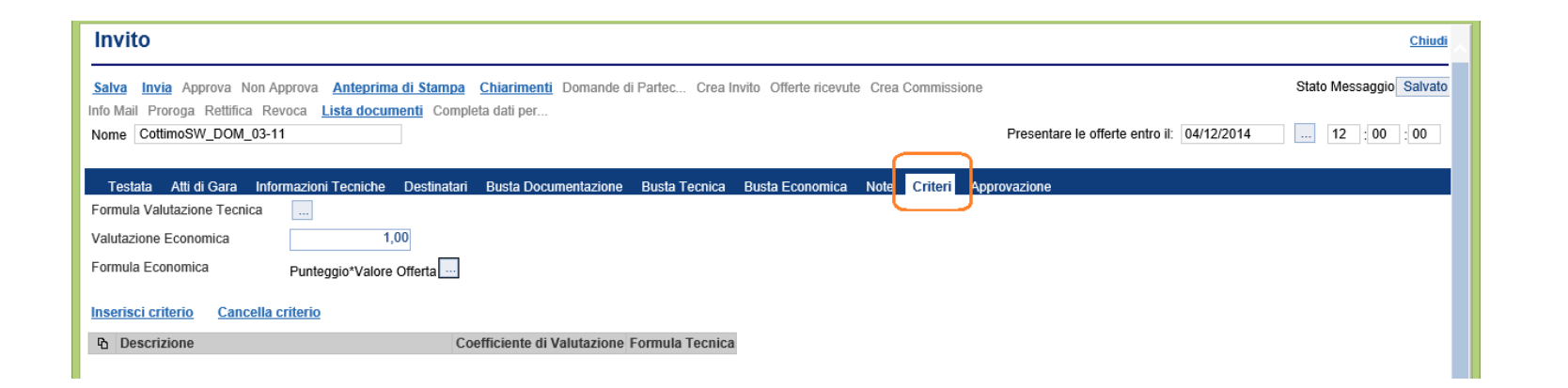

In base alla tipologia di gara mono-lotto il sistema inserisce di default una formula economica appropriata che potrà essere comunque modificata e personalizzata sulla base delle esigenze della gara stessa. La gara per essere inviata deve contenere necessariamente la formula economica nella sezione criteri.

#### <u>Es.</u>

| Mono-lotto / Eco. Vantag./ Prezzo ->                    | minvalue(valore offerto)*punteggio/valore offerto   |
|---------------------------------------------------------|-----------------------------------------------------|
| Mono-lotto / Eco. Vantag./ Percentuale ->               | valore offerto/Maxvalue (valore offerto)* punteggio |
| Mono-lotto / Prezzo più Basso / Prezzo o Percentuale -> | valore offerta* punteggio                           |

Selezionare l'icona er attivare la finestra di impostazione della formula economica:

| Invito                                                                     | Chiu                                                                                                    |
|----------------------------------------------------------------------------|----------------------------------------------------------------------------------------------------|
| Salva Invia Approva Non Approva Anteprima di Stampa Chiarimenti Domand     | 🧭 Formula Calcolo - Internet Explorer – 🗖 🗙 Salva                                                              |
| Info Mail Proroga Rettifica Revoca Lista documenti Completa dati per       | Attps://testeproc.empulia.it/application/AFLCommon/FolderGeneric/Common/Formula.asp?lldMsg=31071&lldMp=1&strSc |
| Tastata Atti di Cara Informaziani Tasnisha Dastinatari Busta Dasumantazian | Formula Calcolo                                                                                                |
| Formula Valutazione Tecnica                                                | Inserisci formula                                                                                              |
| Valutazione Economica 1,00                                                 | MinValue(Valore Offerta)*Punteggio/Valore Offerta                                                              |
| Formula Economica Punteggio*Valore Offerta                                 |                                                                                                    |
| Pa Descrizione Coefficiente di Valutazion                                  | Inserisci attributi e formule                                                                                  |
|                                                                            | AGGIUNGI ATTRIBUTI Seleziona Attributo                                                                         |
|                                                                            | AGGIUNGI FORMULA MinValue                                                                                      |
|                                                                            | Arrotonda il risultato della formula con 2                                                                     |
|                                                                            | AGGIUNGI FORMULA PREDEFINITA Miglior Prezzo                                                                    |
|                                                                            | CONFERMA VERIFICA FORMUL                                                                                       |
|                                                                            | € 100% ▾ <sub></sub>                                                                                           |
|                                                                            | €, 100%                                                                                                    |

e successivamente specificare il valore riferito al punteggio economico:

| Invito                                                                                                    | Chiudi                  |
|----------------------------------------------------------------------------------------------------|-------------------------|
| Salva Invia Approva Non Approva Anteprima di Stampa Chiarimenti Domande di Partec Crea Invito Offerte ricevute Crea Commissione                                                                                               | Stato Messaggio Salvato |
| Nome       CottimoSW_DOM_03-11    Presentare le offerte entro il: 04/12/2014                                                                                                    | 12 :00 :00              |
| Testata       Atti di Gara       Informazioni Tecniche       Destinatari       Busta Documentazione       Busta Tecnica       Busta Economica       Note       Criteri       Approvazione         Formula Valutazione Tecnica |                         |
| Inserisci criterio       Cancella criterio         Descrizione       Coefficiente di Valutazione Formula Tecnica                                                                                                    |                         |
|                                                                                                    | € <b>100% ▼</b> :       |

Procedere con l'inserimento di eventuali i "CRITERI DI VALUTAZIONE TECNICA" (solo in caso di gare aggiudicazione Offerte economicamente più vantaggiose) selezionando per ciascun criterio il link "INSERISCI CRITERIO" e valorizzando i campi "DESCRIZIONE" e "COEFFICIENTE DI VALUTAZIONE":

| Invito                                                                                                    | <u>Chiudi</u> |  |  |  |  |  |  |
|----------------------------------------------------------------------------------------------------|---------------|--|--|--|--|--|--|
| Salva Invia Approva Non Approva Anteprima di Stampa Chiarimenti Domande di Partec Crea Invito Offerte ricevute Crea Commissione Stato Messaggio Salvato |               |  |  |  |  |  |  |
| Info Mail Proroga Rettifica Revoca Lista documenti Completa dati per                                                                                    |               |  |  |  |  |  |  |
|                                                                                                    |               |  |  |  |  |  |  |
| Testata Atti di Gara Informazioni Tecniche Destinatari Busta Documentazione Busta Tecnica Busta Economica Note Criteri Approvazione                     |               |  |  |  |  |  |  |
| Formula Valutazione Tecnica                                                                                                    |               |  |  |  |  |  |  |
| Valutazione Economica 40,00                                                                                                    |               |  |  |  |  |  |  |
| Formula Economica MinValue(Valore Offerta)*Punteggio/Valore Offerta                                                                                     |               |  |  |  |  |  |  |
| Inserisci criterio Cancella criterio                                                                                                    |               |  |  |  |  |  |  |
| Descrizione Coefficiente di Valutazione Tecnica                                                                                                    |               |  |  |  |  |  |  |
| Periodo di garanzia 10,00                                                                                                    |               |  |  |  |  |  |  |
| Dimensione massima di archiviazione 50,00                                                                                                    |               |  |  |  |  |  |  |
|                                                                                                    | $\sim$        |  |  |  |  |  |  |
|                                                                                                    | 🔍 100% 🔻 🖽    |  |  |  |  |  |  |

Qualora si volesse eliminare un criterio selezionarlo 🗖 e confermare la cancellazione cliccando sul link **CANCELLA CRITERIO**".

# Invio del documento agli operatori economici

Completato il documento di invito, il link "**INVIO**" consente di notificare l'invito agli operatori economici selezionati in fase di creazione della procedura (se previsto dal tipo di procedura) e pubblicare il bando sul portale EmPULIA, affinché i fornitori possano presentare la relativa offerta:

| Invito                             |                                                                     |                                                  |                                     |                                          | <u>Chiudi</u>                                                   |
|------------------------------------|---------------------------------------------------------------------|--------------------------------------------------|-------------------------------------|------------------------------------------|-----------------------------------------------------------------|
| <u>Salva</u> Invia upprova Non App | prova <u>Anteprima di Stampa</u> (<br>poca Lista documenti Completi | Chiarimenti Domande di Partec Crea<br>a dati per | Invito Offerte ricevute Crea Commis | ssione                                   | Stato Messaggio Salvato                                         |
| Nome CottimoSW_DOM_03-11           |                                                                     |                                                  |                                     | Presentare le offerte entro              | il: 04/12/2014 12 :00 :00                                       |
| Testata Atti di Gara Inform        | nazioni Tecniche Destinatari                                        | Busta Documentazione Busta Tecnica               | n Busta Economica Note Criteri      | i Approvazione                           |                                                                 |
| Stazione Appaltante                |                                                                     |                                                  |                                     | RUP<br>Dott. XYZ                         |                                                                 |
| Fascicolo                          | Protocollo                                                          | Protocollo Bando<br>SW_DOM_03-11                 | CIG / Nro Gara<br>CotSW_DOM_03-11   | CUP                                      |                                                                 |
| Tipo di Procedura<br>Negoziata     | Tipo di Appalto<br>Forniture                                        | Tipo Bando<br>Invito                             | Negoziazione<br>Senza Crittografia  | Modalità di Partecipazione<br>Telematica | Criterio Aggiudicazione Gara<br>Offerta economic. più vantaggic |
| Importo Appalto                    | lva                                                                 | Importo Base Asta (iva esclusa)                  | Calcolo Soglia Anomalia             | Calcolo Anomalia                         | Criterio Formulazione Offerta Economica                         |
|                                    |                                                                     |                                                  |                                     |                                          | <b>€</b> 100% ▼                                                 |

Selezionare "**INVIA**"; il sistema effettua alcuni controlli di congruenza sui dati inseriti visualizzando un messaggio in caso di errore oppure notificando il corretto invio del documento:

| Invito                  |                                                                   |                                                    |                                                             |                      | Chiudi                                              |
|-------------------------|-------------------------------------------------------------------|----------------------------------------------------|-------------------------------------------------------------|----------------------|-----------------------------------------------------|
| Salva Invia Approva Non | Approva <u>Anteprima di Stampa</u><br>fica Revoca Lista documenti | <u>Chiarimenti</u> Domande di<br>Completa dati per | Partec Crea Invito Offerte ricevute Crea Co                 | mmissione            | Stato Messaggio Inviato                             |
| Nome CottimoSW_DOM_0    | )3-11                                                             | oompiota ada por                                   |                                                             |                      | Presentare le offerte entro il: 04/12/2014 12:00:00 |
| Testata Atti di Gara    | Informazioni Tecniche Destinata                                   | ri Busta Documentazione                            | e Busta Tecnica Busta Economica Note                        | Criteri Approvazione |                                                     |
| Stazione Appaltante     |                                                                   |                                                    |                                                             |                      |                                                     |
|                         |                                                                   |                                                    | afarraniana Jatamat Fuelanan                                | RUF                  |                                                     |
| InnovaPuglia S.p.A.     |                                                                   |                                                    | nformazione - Internet Explorer –                           | Dot                  | tt. XYZ                                             |
|                         |                                                                   | 🥔 https                                            | ://testeproc. <b>empulia.it</b> /application/ctl_library/Me | essageBox' 🔒         |                                                     |
|                         |                                                                   |                                                    |                                                             |                      |                                                     |
| Fascicolo               | Protocollo                                                        | Protoc                                             | Informazione                                                | ~                    |                                                     |
| FE000917                | PI002343-14                                                       | sw_t                                               |                                                             |                      |                                                     |
|                         |                                                                   |                                                    | Send - Correttamente eseguito                               |                      |                                                     |
| Tipo di Procedura       | Tipo di Appalto                                                   | Tipo E                                             |                                                             | ità di Partecipazi   | one Criterio Aggiudicazione Gara                    |
| Negoziata               | Forniture                                                         | Invito                                             | Ok                                                          | hatica               | Offerta economic. più vantaggiosa                   |
|                         |                                                                   |                                                    |                                                             |                      |                                                     |
| Importo Appalto         | Iva                                                               | Import                                             |                                                             | lo Anomalia          | Criterio Formulazione Offerta Economica             |
| 50.000                  | Iva Esclusa                                                       | 50.00                                              | •                                                           | 100% T               | Prezzo                                              |
|                         | Data D.D.Indiaiana                                                | Term deblecter                                     | Defe 1 Codefe                                               | Deta l               |                                                     |
| N.D.D.Indizione         | Data D.D.Indizione                                                | 04/12/2014 11:30                                   | Data I Seduta                                               | Data I               | I Seduta                                            |
|                         |                                                                   |                                                    |                                                             |                      |                                                     |
|                         |                                                                   |                                                    |                                                             |                      | 🔍 100% 🔻                                            |

Ad invio avvenuto la procedura passa in fase di "PRESENTAZIONE OFFERTE":

|                                                                                         | Procedure di Gara / Avvisi - Bandi - Inviti Dott.                                                                                                    | Rup C                                       |                                          |                      |                                             |                                                    |                                   | Ora Server: 03             | Esci<br>8/12/2014 16:13:05 |
|-----------------------------------------------------------------------------------------|----------------------------------------------------------------------------------------------------|---------------------------------------------|------------------------------------------|----------------------|---------------------------------------------|----------------------------------------------------|-----------------------------------|----------------------------|----------------------------|
| Procedure Negoziate<br>Gestione SDA                                                     | CERCA<br><u>Nuova Procedura</u> <u>Elimina</u> <u>Copia</u> <u>Togli Pubblicazione</u><br>Pag. 2/3 <b>《 〈 <u>1</u> [2] <u>3</u> <b>&gt; &gt;&gt;</b></b> | <u>Ripristina Pubb</u>                      | <u>li Ca</u>                             | mbia Utente          | <u>e Sta</u>                                | <u>mpa</u>                                         | <u>Esporta in xIs</u>             |                            |                            |
| Documenti in<br>Approvazione<br>Fornitori                                               | 3 THURINUT                                                                                                    | Rispondere<br>entro il<br>Torrorzo 14 10.50 | nporto<br>omplessivo<br>vori<br>2.000,00 | Stato<br>Procedura   | <u>Numero</u><br>Offerte<br><u>Ricevute</u> | <u>Numero</u><br><u>Quesiti</u><br><u>Ricevuti</u> | Fase Gara                         | Utente In<br>Carico        | Documento<br>pubblicato    |
| Procedure di Gara<br>Avvisi - Bandi - Inviti<br>Valutazione Gare<br>Tabulato di Gara    | verde in area pubblica<br>no fiduciario per la fornitura di un software di archiviazione web                                                             | 21/10/2014 16:01<br>04/12/2014 12:00        | 23.000,00<br>50.000,00                   | In Corso<br>In Corso | 0                                           | 0                                                  | Presentazione Offerte             | Dott. Rup C<br>Dott. Rup C | si                         |
| Comunicazione generica<br>Procedure di engindicazione<br>Funzioni Principali<br>Opzioni | GOZIATA TELEMATICA MULTILOTTO PER L'AFFIDAMENTO DEL<br>VIFICAZIONE STRATEGICA E DISTRIBUZIONE DI MATERIALE<br>PER CONTO DELL'ARET PUGLIAPROMOZIONE       | 25/11/2014 17:00       30/06/2014 15:45     | 50.000,00                                | In Corso             | 2                                           | 0                                                  | In esame                          | Dott. Rup C<br>Dott. Rup C | si                         |
| <u>Anagrafica</u><br><u>Archivio</u>                                                    | issione giudicatrice<br>ata per la verifica dei rilasci relativi al SAL 4 [Simulazione del 21/04/2014]                                                   | 16/10/2014 17:35 1<br>21/10/2014 11:25      | 100.000,00<br>15.000,00                  | In Corso<br>In Corso | 0<br>4                                      | 0                                                  | Presentazione Offerte<br>In esame | Dott. Rup C<br>Dott. Rup C | si<br>si                   |
|                                                                                         | 1<br>                                                                                                    | 17/10/2014 12:10                            | 1.500,00                                 | In Corso             | 0                                           | 0                                                  | Qualifica                         | Dott. Rup C                | si                         |
|                                                                                         | Nascondi Gruppi                                                                                                    |                                             |                                          |                      |                                             |                                                    |                                   |                            | 🖬 <u>af</u>                |
|                                                                                         |                                                                                                    |                                             |                                          |                      |                                             |                                                    |                                   |                            | 🔍 100% 🛛 🛨 🔡               |

Il fornitore invitato a partecipare alla procedura riceve un'e-mail di notifica e potrà iniziare con la preparazione del relativo documento di offerta o eventualmente richiedere chiarimenti.

La sezione pubblica del portale è alimentata dalle informazioni riguardanti il nuovo bando:

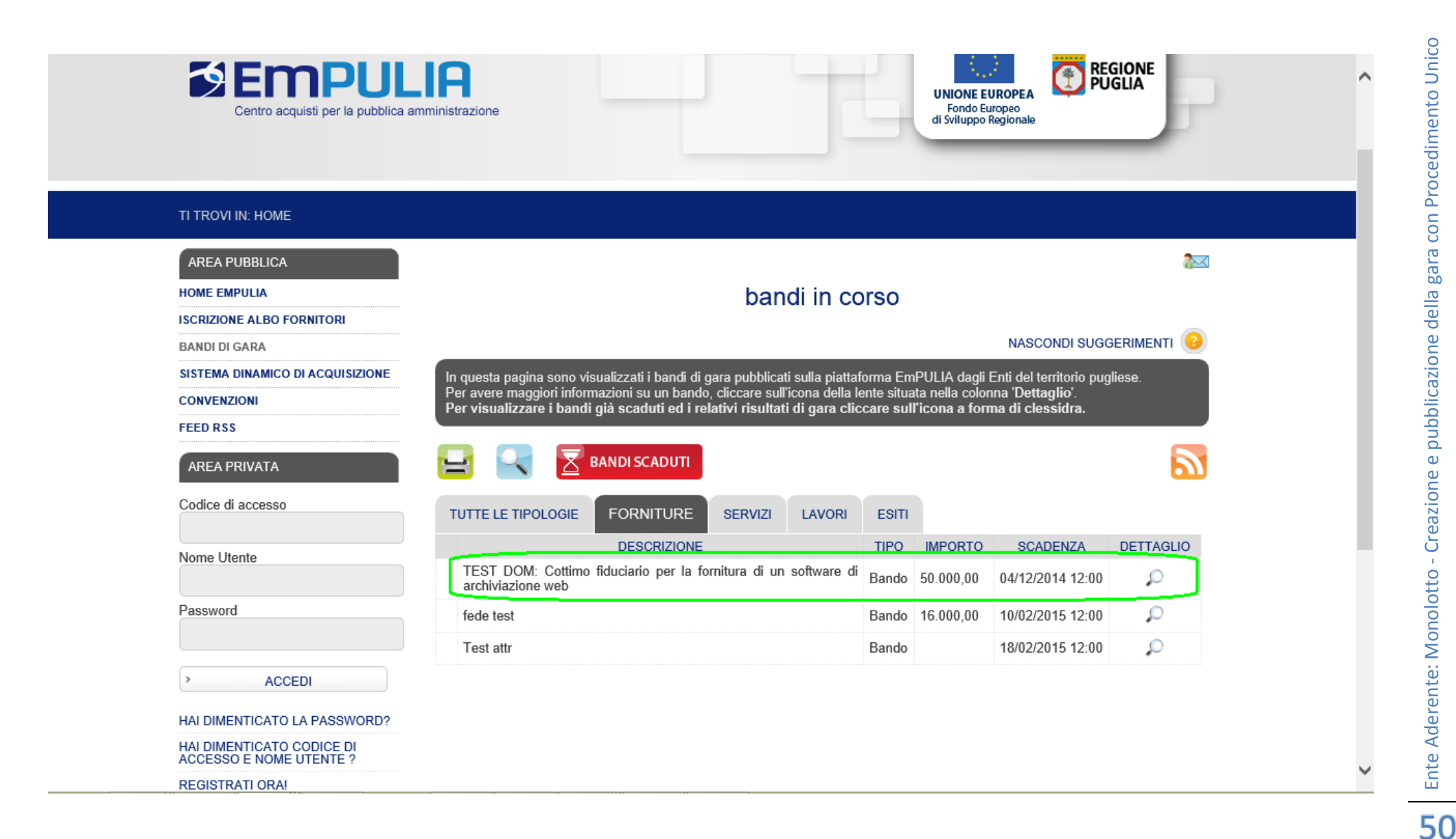

## e attraverso il click sull'icona

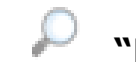

55

111

111

870

# "DETTAGLIO" è possibile visualizzare il dettaglio del bando:

🚨 leri 🚨 Questa settimana 🙇 Ultima settimana 105734 🙇 Questo mese 🙇 Ultimo mese Sempre 106066

| DETTAGLIO                                 |                                                                                          |                                         |  |
|-------------------------------------------|------------------------------------------------------------------------------------------|-----------------------------------------|--|
| PROCEDURA TELEMATIC                       | ca negoziata - Bando: Sw_e                                                               | DOM_03-11                               |  |
| Descrizione breve                         | TEST DOM: Cottimo fiduciario per la fornitu                                              | ura di un software di archiviazione web |  |
| RUP                                       | Dott. XYZ                                                                                |                                         |  |
| Importo Appalto                           | 50.000,00 € ( Iva Esclusa )                                                              |                                         |  |
| Criterio di aggiudicazione                | Offerta economic. più vantaggiosa                                                        |                                         |  |
| Tipo di appalto                           | Forniture                                                                                |                                         |  |
| Rispondere dal                            | 03/12/2014 ore 16:11:08 [ora italiana]                                                   |                                         |  |
| Presentare le<br>domande/offerte entro il | Data originale 17/11/2014 ore 15:30:00 [or<br>Data prorogata 04/12/2014 ore 12:00:00 [o  | ra italiana]<br>ora italiana]           |  |
| Data I Seduta                             | Data originale 17/11/2014 ore 15:50:00 [or<br>Data prorogata 04/12/2014 ore 14:00:00 [or | ra italiana]<br>ora italiana]           |  |
| Termine Richiesta Quesiti                 | Data originale 17/11/2014 ore 15:10:00 [or<br>Data prorogata 04/12/2014 ore 11:30:00 [or | ra italiana]<br>ora italiana]           |  |
|                                           | DESCRIZIONE                                                                              | ALLEGATO                                |  |
| Auniai di Dattifica                       | determina                                                                                | Determina.pdf                           |  |
| Avvisi ul Retulica                        | determina                                                                                | <u>Osservazioni.pdf</u>                 |  |
|                                           | determina                                                                                | Determina.pdf                           |  |

~

# Offerte ricevute

E' la funzione che consente di visualizzare la lista delle offerte ricevute dalle Imprese invitate, in risposta ad un documento di Invito/Bando precedentemente inviato.

Il contenuto delle offerte è visibile all'Ente solo alla scadenza dei termini temporali fissati. Entro tali termini l'Impresa può sostituire, anche più volte, un'offerta già inviata con una diversa; è ritenuta valida e resa visibile all'Ente solo l'ultima offerta inviata. Il sistema rifiuta le offerte inviate allo scadere dei termini di gara, informando l'Impresa con un messaggio di notifica dell'avvenuta chiusura della fase di presentazione delle offerte.

Il numero di offerte ricevute e i relativi dettagli non sono visibili sino a scadenza dei termini temporali fissati sulla procedura, il cui raggiungimento rende visibile il numero delle offerte:

|                                                                                               | Procedure di Gara / Avvisi - Bandi - Inviti Dott. I                                                                                                | Rup C                         |                                         |                           |                                                    |                                             |                       | Ora Server: 04             | Esci<br>4/12/2014 14:41:04 |
|-----------------------------------------------------------------------------------------------|----------------------------------------------------------------------------------------------------|-------------------------------|-----------------------------------------|---------------------------|----------------------------------------------------|---------------------------------------------|-----------------------|----------------------------|----------------------------|
| Approvazione                                                                                  | CERCA                                                                                                    | ERCA                          |                                         |                           |                                                    |                                             |                       |                            |                            |
| Fornitori                                                                                     | Nuova Procedura Elimina Copia Togli Pubblicazione                                                                                                  | <u>Ripristina Pu</u>          | ibbli Ca                                | mbia Utent                | e <u>Sta</u>                                       | mpa                                         | Esporta in xls        |                            |                            |
| Procedure di Gara<br>Avvisi - Bandi - Inviti                                                  | Pag. 2 / 3 ≪ < <u>1</u> [2] <u>3</u> > >>                                                                                                    |                               |                                         |                           |                                                    |                                             |                       |                            |                            |
| Valutazione Gare<br>Tabulato di Gara<br>Comunicazione generica<br>Precedura di eggiudicazione |                                                                                                    | <u>Rispondere</u><br>entro il | <u>Importo</u><br>complessivo<br>lavori | <u>Stato</u><br>Procedura | <u>Numero</u><br><u>Offerte</u><br><u>Ricevute</u> | <u>Numero</u><br><u>Quesiti</u><br>Ricevuti | Fase Gara             | <u>Utente In</u><br>Carico | Documento<br>pubblicato    |
| Comunicazione esclusione                                                                      | a multilotto                                                                                                    | 16/10/2014 16:30              | 2.500,00                                | In Corso                  | 3                                                  | 3                                           |                       | Dott. Rup C                | si                         |
| Comunicazione esito                                                                           | verde in area pubblica                                                                                                    | 21/10/2014 16:01              | 23.000,00                               | In Corso                  | 0                                                  | 0                                           |                       | Dott. Rup C                | si                         |
|                                                                                               | no fiduciario per la fornitura di un software di archiviazione web                                                                                 | 04/12/2014 12:00              | 50.000,00                               | In Corso                  | 4                                                  | 0                                           | Presentazione Offerte | Dott. Rup C                | si                         |
| Anagrafica                                                                                    | per la fornitura di un software di archiviazione web                                                                                               | 25/11/2014 17:00              | 50.000,00                               | In Corso                  | 4                                                  | 0                                           | In esame              | Dott. Rup C                | si                         |
| Archivio                                                                                      | GOZIATA TELEMATICA MULTILOTTO PER L'AFFIDAMENTO DEL<br>VIFICAZIONE STRATEGICA E DISTRIBUZIONE DI MATERIALE<br>PER CONTO DELL'ARET PUGLIAPROMOZIONE | 30/06/2014 15:45              | 191.660,00                              | In Corso                  | 2                                                  | 0                                           |                       | Dott. Rup C                | si                         |
|                                                                                               | issione giudicatrice                                                                                                    | 16/10/2014 17:35              | 100.000,00                              | In Corso                  | 0                                                  | 0                                           | Presentazione Offerte | Dott. Rup C                | si                         |
|                                                                                               |                                                                                                    |                               |                                         |                           |                                                    |                                             |                       |                            |                            |
|                                                                                               | Nascondi Gruppi                                                                                                    |                               |                                         |                           |                                                    |                                             |                       |                            | 🖬 <u>af</u>                |
|                                                                                               |                                                                                                    |                               |                                         |                           |                                                    |                                             |                       |                            | 🔍 100% 🔻 🔡                 |

#### in conteporaneamente è abilitato sul documento di invito il link "OFFERTE RICEVUTE":

| Invito                                                                                                    |                                 |                                    |                                    |                                          | <u>Chiudi</u>                                                     |  |
|----------------------------------------------------------------------------------------------------|---------------------------------|------------------------------------|------------------------------------|------------------------------------------|-------------------------------------------------------------------|--|
| Salva Invia Approva Non Approva Anteprima di Stampa Chiarimenti Domande di Partec Crea Invito Offerte ricevute Crea Commissione Stato Messaggio Inviato Info Mail Proroga Rettifica Revoca Lista documenti Completa dati per Nome CottimoSW_DOM_03-11 Presentare le offerte entro il: 04/12/2014 12:00:00 |                                 |                                    |                                    |                                          |                                                                   |  |
| Testata Atti di Gara Inf                                                                                                    | formazioni Tecniche Destinatari | Busta Documentazione Busta Tecnica | a Busta Economica Note Criter      | i Approvazione                           |                                                                   |  |
| Stazione Appaltante                                                                                                    |                                 |                                    |                                    |                                          |                                                                   |  |
| InnovaPuglia S.p.A.                                                                                                    |                                 |                                    |                                    | RUP<br>Dott. XY2                         | <b>Z</b>                                                          |  |
| Fascicolo                                                                                                    | Protocollo                      | Protocollo Bando                   | CIG / Nro Gara                     | CUP                                      |                                                                   |  |
| FE000917                                                                                                    | PI002343-14                     | SW_DOM_03-11                       | CotSW_DOM_03-11                    |                                          |                                                                   |  |
| Tipo di Procedura<br>Negoziata                                                                                                    | Tipo di Appalto<br>Forniture    | Tipo Bando<br>Invito               | Negoziazione<br>Senza Crittografia | Modalità di Partecipazione<br>Telematica | Criterio Aggiudicazione Gara<br>Offerta economic. più vantaggiosa |  |
| Importo Appalto                                                                                                    | Iva                             | Importo Base Asta (iva esclusa)    | Calcolo Soglia Anomalia            | Calcolo Anomalia                         | Criterio Formulazione Offerta Economica                           |  |
| 50.000                                                                                                    | Iva Esclusa                     | 50.000                             | Si                                 | Valutazione                              | Prezzo                                                            |  |
|                                                                                                    |                                 |                                    |                                    |                                          |                                                                   |  |
|                                                                                                    |                                 |                                    |                                    |                                          | 🔍 100% 🔻 🚊                                                        |  |

Nel caso in cui l'Impresa avesse inviato più offerte per uno stesso invito, solo l'ultima inviata presentea lo stato "INVIATO" mentre le precedenti sono nello stato di "INVALIDATO":

| Lista messaggi collegati |                            |                     | <u>Chiudi</u> |
|--------------------------|----------------------------|---------------------|---------------|
| Ragione Sociale          | Protocollo                 | Data di ricezione   | Stato         |
| Fornitore_01             | PI002347-14                | 03/12/2014 17:03:06 | Inviato       |
| Fornitore 02             | PI002346-14<br>PI002345-14 | 03/12/2014 10:47:20 | Inviato       |
| Fornitore_01             | PI002344-14                | 03/12/2014 16:32:56 | Invalidato    |
|                          |                            |                     |               |
|                          |                            |                     |               |
|                          |                            |                     |               |
|                          |                            |                     | >             |

#### Definizione delle Commissioni

Prima di poter procedere con la Procedura di Aggiudicazione (PDA) è necessario definire la composizione dei membri che costituiscono la "COMMISSIONE", preposta alla gestione della procedura.

Selezionare dall'elenco delle procedure quella che su cui attivare il processo di aggiudicazione; è aperto il relativo documento di invito. <u>Solo se superato il tempo limite specificato sul documento di invito ("PRESENTARE LE OFFERTE ENTRO IL..."</u>) è possibile cliccare sul link "**CREA COMMISSIONE** ":

| Invito                                                            |                                                                                                    |                                                |                                    |              |                                   |                                                  | 2                                                                 | <u>Chiudi</u> |
|-------------------------------------------------------------------|----------------------------------------------------------------------------------------------------|------------------------------------------------|------------------------------------|--------------|-----------------------------------|--------------------------------------------------|-------------------------------------------------------------------|---------------|
| Salva Invia Approva Non Approv                                    | Iva Invia Approva Non Approva Anteprima di Stampa Chiarimenti Domande di Partec Crea Invito Offerte ricevute Crea Commissione Stato Messaggio Inviato |                                                |                                    |              |                                   |                                                  |                                                                   |               |
| Info Mail Proroga Rettifica <u>Re</u><br>Nome CottimoSW_DOM_03-11 | leta dati per                                                                                                    |                                                | 1                                  |              | I                                 | Presentare le offerte entro il: 04/12/2014 12:00 | D:00                                                              |               |
| Testata Atti di Gara Inform                                       | nazioni Tecniche Destinatari                                                                                                    | Busta Documentazione Busta To                  | ecnica Busta Economica             | Note Criteri | Approvazione                      |                                                  |                                                                   |               |
| Stazione Appattante                                               |                                                                                                    |                                                |                                    |              |                                   | RUP<br>Dott. XYZ                                 |                                                                   |               |
| Fascicolo<br>FE000917                                             | Protocollo<br>P1002343-14                                                                                                    | Protocollo Bando<br>SW_DOM_03-11               | CIG / Nro Gara<br>CotSW_DOM_03-11  |              | CUP                               |                                                  |                                                                   |               |
| Tipo di Procedura<br>Negoziata                                    | Tipo di Appalto<br>Forniture                                                                                                    | Tipo Bando<br>Invito                           | Negoziazione<br>Senza Crittografia |              | Modalità di Parteci<br>Telematica | pazione                                          | Criterio Aggiudicazione Gara<br>Offerta economic. più vantaggiosa |               |
| Importo Appalto<br>50.000                                         | Iva<br>Iva Esclusa                                                                                                    | Importo Base Asta (iva esclusa)<br>50.000      | ) Calcolo Soglia Anomal<br>Si      | ia           | Calcolo Anomalia<br>Valutazione   |                                                  | Criterio Formulazione Offerta Economic<br>Prezzo                  | a             |
| N.D.D.Indizione                                                   | Data D.D.Indizione                                                                                                    | Term. richiesta quesiti<br>04/12/2014 11:30:00 | Data I Seduta<br>04/12/2014 1-     | 4:00:00      | D                                 | ata II Seduta                                    |                                                                   |               |
|                                                                   |                                                                                                    |                                                |                                    |              |                                   |                                                  |                                                                   | % 👻 .         |

Il sistema presenta il documento associato alla definizione della "COMMISSIONE DI GARA". Modificare eventualmente il "TITOLO" del documento e cliccare sul link "**SALVA**" per proseguire con le fasi successive:

| Commissioni di G                                                                                                    | Bara                                                                                   |                             |               |            |            |                                    | <u>chiu</u> |
|----------------------------------------------------------------------------------------------------|----------------------------------------------------------------------------------------|-----------------------------|---------------|------------|------------|------------------------------------|-------------|
| Salva <u>Conferma</u><br>Compilatore<br>Dott. Rup C                                                                                                    | Modifica Precedente <u>Procedura di Gara</u><br>Titolo<br>Commissione gara Num. SW_DOM | <u>Stampa Espo</u> _03-11 × | orta in xls   | Protocollo | Data invio | Stato Funzionale<br>In lavorazione |             |
| Protocollo Bando CIG<br>SW_DOM_03-11 CotSW_DOM_03-11<br>Descrizione<br>TEST DOM: Cottimo fiduciario per la fornitura di un software di archiviazione web |                                                                                        |                             |               |            |            |                                    |             |
| Seggio di Gara                                                                                                    |                                                                                        |                             |               |            |            |                                    | _           |
| El Tipo Atto                                                                                                    | Numero Atto                                                                            | Data Atto                   | Allegato Atto |            |            |                                    |             |
| <u>Aggiungi</u><br>Lista Utenti coinvolti                                                                                                    |                                                                                        |                             |               |            |            |                                    |             |
| El Utente Commissione                                                                                                    | Ruolo                                                                                  |                             |               |            |            |                                    |             |
| Commissione Tecnica (art. 8<br>Inserisci Atto                                                                                                    | 83)                                                                                    |                             |               |            |            |                                    |             |
| EI Tipo Atto                                                                                                    | Numero Atto                                                                            | Data Atto                   | Allegato Atto |            |            |                                    |             |
| <u>Aggiungi</u><br>L <b>ista Utenti coinvolti</b>                                                                                                    |                                                                                        | _                           |               |            |            |                                    |             |
| El Utente Commissione                                                                                                    | Ruolo                                                                                  |                             |               |            |            |                                    |             |
|                                                                                                    |                                                                                        |                             |               |            |            |                                    |             |

Il sistema permette la definizione degli utenti appartenenti alla Commissione di gara (abilitata all'apertura delle buste amministrativa ed economica) e alla Commissione tecnica giudicatrice. Art. 83, commissione giudicatrice nel caso di aggiudicazione con il criterio dell'offerta economicamente più vantaggiosa.

Per ciascuna commissione solo l'utente associato al ruolo di "PRESIDENTE" può procedere con le successive fasi (verifica amministrativa/economica e tecnica).

La definizione della composizione della commissione è identica in entrambi i casi; cliccare sul link "INSERISCI ATTO" per specificare l'eventuale atto di nomina, selezionare il "TIPO ATTO" e compilare "NUMERO" E "DATA" atto; allegare l'eventuale documento di nomina:

| Seggio di Gara                 |             |           |               |
|--------------------------------|-------------|-----------|---------------|
| Inserisci Atto                 |             |           |               |
| El. Tipo Atto                  | Numero Atto | Data Atto | Allegato Atto |
| Seleziona     Delibera         |             |           |               |
| Determina dirigenziale<br>Note |             |           |               |
| VariazioneCommissione          |             |           |               |
| Aggiungi                       |             |           |               |
| Lista Utenti coinvolti         |             |           |               |
| El Utente Commissione          | Ruolo       |           |               |
|                                |             |           |               |

Per aggiungere un membro della commissione, cliccare sul il link "AGGIUNGI" (1), selezionare l'utente dalla lista proposta (2) e specificare il relativo ruolo (3):

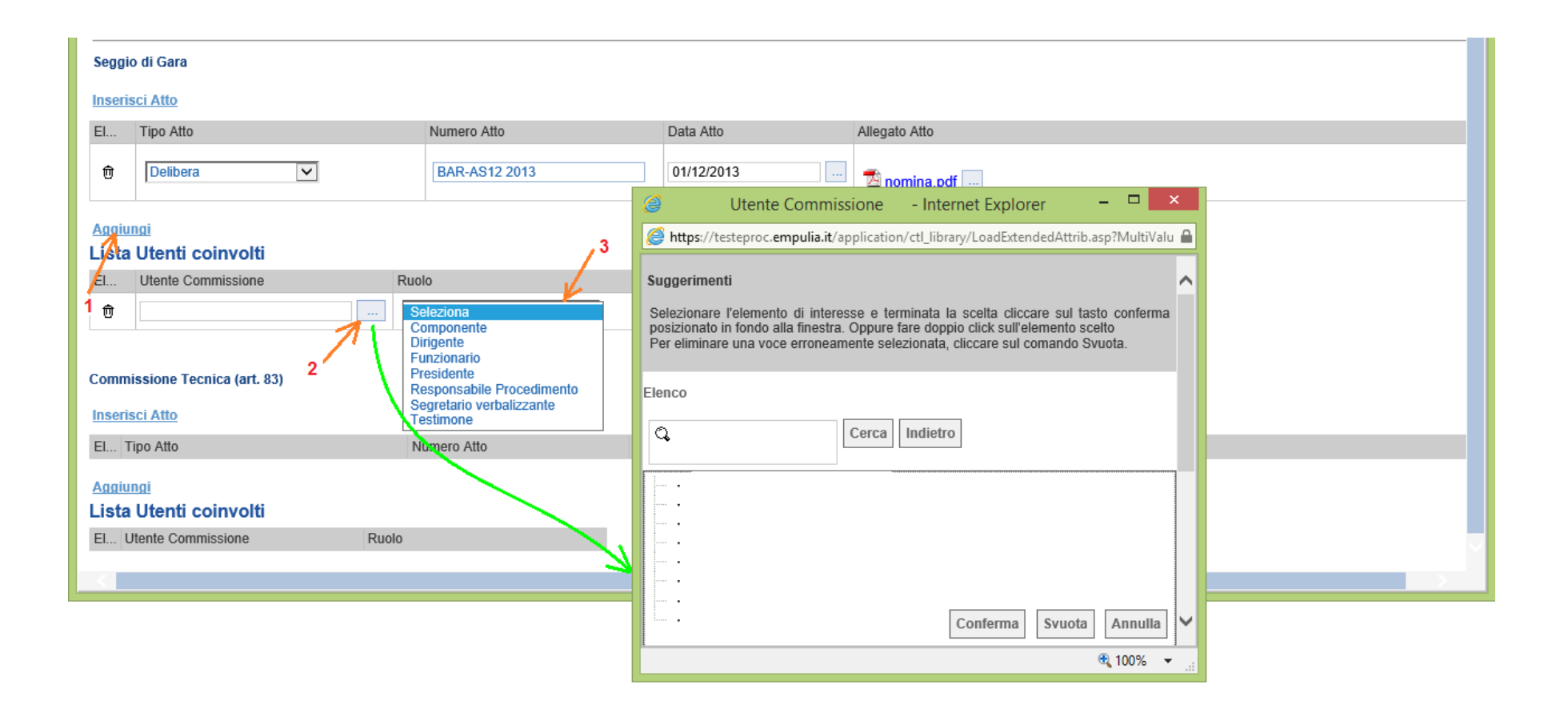

#### Confermare la composizione delle commissioni attraverso il link "CONFERMA":

| Commissioni di                                  | Gara                                                         |                                   |                        |                             |                   |                           |                          |                                | chiu |
|-------------------------------------------------|--------------------------------------------------------------|-----------------------------------|------------------------|-----------------------------|-------------------|---------------------------|--------------------------|--------------------------------|------|
| Salva Conforma                                  | Modifica Pro                                                 | codente Drocedura di G            | ara Stampa Fend        | arta in vle                 |                   |                           |                          |                                |      |
| Compilatore<br>Dott. Rup C                      | Compilatore Titolo Titolo Commissione gara Num. SW_DOM_03-11 |                                   |                        |                             |                   | Protocollo<br>PI002348-14 | Data invio<br>04/12/2014 | Stato Funzionale<br>Pubblicato |      |
| Protocollo Bando<br>SW_DOM_03-11<br>Descrizione | CIG<br>CotSW_DOM_03-1                                        | 1                                 |                        |                             |                   |                           |                          |                                |      |
| TEST DOM: Cottimo fiduci                        | iario per la fornitura c                                     | di un software di archiviazione v | web                    |                             | _                 |                           |                          |                                |      |
|                                                 |                                                              |                                   | Informazione -         | Internet Explorer           | - • ×             |                           |                          |                                |      |
| Seggio di Gara                                  |                                                              |                                   | https://testeproc.empu | lia.it/application/ctl_libr | ary/MessageBox' 🔒 |                           |                          |                                |      |
| Tipo Atto                                       |                                                              | Numero Atto                       | Infe                   | ormazione                   | ~                 |                           |                          |                                |      |
| Delibera                                        |                                                              | BAR-AS12 2013                     | Pubblica esegu         | ito correttamente           |                   |                           |                          |                                |      |
| Lista Utenti coinvol                            | lti                                                          |                                   |                        | Ok                          |                   |                           |                          |                                |      |
| Utente Commissione                              | Ruolo                                                        |                                   |                        |                             |                   |                           |                          |                                |      |
| Dott. Rup D                                     | Presid                                                       | ente                              |                        |                             | Ť                 |                           |                          |                                |      |
|                                                 | Segret                                                       | tario verbalizzante               |                        |                             | 🔍 100% 🛛 🖃        |                           |                          |                                |      |
| Commissione Tecnica (ar                         | t. 83)                                                       |                                   |                        |                             |                   |                           |                          |                                |      |
| Tipo Atto                                       |                                                              | Numero Atto                       | Data Atto              | Allegato Atto               |                   |                           |                          |                                |      |
| Lista Utenti coinvol                            | ti                                                           |                                   |                        |                             |                   |                           |                          |                                |      |
| Utente Commissione                              | Ruolo                                                        |                                   |                        |                             |                   |                           |                          |                                |      |
| Dott. Rup C                                     | Presid                                                       | ente                              |                        |                             |                   |                           |                          |                                |      |
|                                                 |                                                              |                                   |                        |                             |                   |                           |                          |                                |      |

#### <u>PROROGA</u>

Ciccare sul link "PROROGA " possiamo impostare come termine della presentazione delle offerte, relativa alla gara, una data successiva a quella previamente impostata.

| C Inf                                                                                                    | 🤗 Proroga Gara - Internet Explorer                                                                                                    |                         |
|----------------------------------------------------------------------------------------------------|----------------------------------------------------------------------------------------------------|-------------------------|
| https://testeproc.empulia.it                                                                                                    | Shttps://testeproc.empulia.it/application/ctl_library/document/document.asp?MODE=SHOW&JScript=PROROGA_GARA&DOCUMENT=PROROGA_GARA&IDDOC=62361&CUR_FLD_SELE(                                                                                                    |                         |
|                                                                                                    | Proroga Gara                                                                                                    | Chiudi                  |
| Salva Invia Approva Non Ap<br><u>Proroga Rettifica Revoca</u><br>Nome TEST Gara Informale                                                       | Salva         Invia         Info Mail         Precedente         Procedura di Gara         Stampa         Esporta in xls           Compilatore         Titolo         Protocollo         Data invio         Stato Funzionale           Dott. Rup D         Proroga gara Num         In lavorazione         In lavorazione         In lavorazione                                                                                                    | Stato Messaggio Inviato |
| Testata Destinatari Be<br>Stazione Appaltante                                                                                                   | Protocollo Bando CIG<br>1111<br>Descrizione                                                                                                    |                         |
| InnovaPuglia S.p.A.<br>S.P. Casamassima Km.3 Val<br>C.F.: 06837080727<br>Tel: 0804670111 Fax: 08045<br>f.saponaro@innova.puglia.it<br>Fascicolo | Nuova Data Termine Quesiti         Data Termine Quesiti Corrente           Image: Image: Im |                         |
| FE000921<br>Tipo di Procedura                                                                                                    | Nuova Data Prima Seduta Corrente O7/10/2015 10:31 Motivazione                                                                                                    |                         |
| Importo Base Asta (iva esclusa)<br>1.000,000                                                                                                    | Con riferimento alla procedura telematica                                                                                                    |                         |
| Data di Apertura Offerte<br>15/12/2014 12:25:00                                                                                                 |                                                                                                    |                         |
| Appalto Verde<br>no                                                                                                    | Aggiungi Allegato<br>Avvisi di Rettifica                                                                                                    |                         |
| Oggetto                                                                                                    | El Descrizione Allegato                                                                                                    |                         |
|                                                                                                    |                                                                                                    | 100% -                  |

Oltre ad inserire i parametri richiesti nell'opportuna schermata (es. Nuova data e ora di presentazione, motivazione, ecc...), il sistema ci permette di inserire un allegato specifico come da schermata prossima.

| https://testeproc.empulia.it/application                                                                                                    | n/ctl library/document/document.                                                                                                    | asp?MODE=SHOV                                                                       | V&JScript=PROROGA_GAR                                                                                     | A&DOCUMENT=PRORO       | IGA_GARA&IDDO | C=62361&CUR FLD SELE(               |
|----------------------------------------------------------------------------------------------------|----------------------------------------------------------------------------------------------------|-------------------------------------------------------------------------------------|----------------------------------------------------------------------------------------------------|------------------------|---------------|-------------------------------------|
| Proroga Gara                                                                                                    |                                                                                                    |                                                                                     |                                                                                                    |                        |               | chiud                               |
| Salva Invia Info Mail Pr<br>Compilatore Tito<br>Dott. Rup D Pro                                                                                                    | recedente <u>Procedura di Gar</u><br>olo<br>roga gara Num. AOC                                                                                       | <u>a Stampa</u>                                                                     | <u>Esporta in xIs</u>                                                                                     | Protocollo             | Data invio    | Stato Funzionale<br>In lavorazione  |
| Protocollo Bando<br>AOO,<br>Descrizione                                                                                                    | CIG<br>1111                                                                                                    |                                                                                     |                                                                                                    |                        |               |                                     |
| uova Data Termine Quesiti         uova Data Presentazione Risposte         uova Data Presentazione Risposte         uova Data Presentazione Risposte         uova Data Presentazione Risposte         uova Data Prima Seduta         uova Data Prima Seduta         uova Data Prima Seduta         uova Data Prima Seduta         uova Data Prima Seduta         uova Data Prima Seduta         uova Data Prima Seduta         dei termini di ricezione del svolgerà il giorno ore         Aggiungi Allegato         Avvisi di Rettifica         El         Descrizione         ① | UpLoad attach - Internet Ex<br>https://testeproc.empulia.i<br>Premendo sul botton<br>C:\Users\Public\Pictures\Sar<br>Allega da scanner<br>OK Pulisci | plorer<br>t/application/CTL<br>Selezionard<br>e "Sfoglia" si a<br>nple Pictures\Hyd | _Library/functions/field/Up<br>e un file e premere ok.<br>apre la finestra che conse<br>irangeas. Sfoglia | ploadAttach.asp?OPERAT |               | ta la riapertura<br>duta di gara si |

Nel caso in cui apportiamo una Proroga della Gara a Gara scaduta il sistema ci presenta questo errore non permettendo chiaramente la modifica di Proroga.

| 🧧 ra Inf                                                                                                    | 🤗 Proroga Gara - Internet Explorer                                                                                                    |                         |
|----------------------------------------------------------------------------------------------------|----------------------------------------------------------------------------------------------------|-------------------------|
| Attps://testeproc.empulia.it                                                                                                    | 🥔 https://testeproc.empulia.it/application/ctl_library/document/document.asp?JScript=PROROGA_GARA&DOCUMENT=PROROGA_GARA&DDOC=62361&MODE=SHOW&COMMAND=P                                                                                                    | <b>A</b>                |
|                                                                                                    | Proroga Gara chiudi                                                                                                    | Chiudi                  |
| Salva Invia Approva Non Ap<br>Proroga Rettifica <u>Revoca</u><br>Nome <u>TEST Gara</u>                                                                                                    | Salva         Invia         Info Mail         Precedente         Procedura di Gara         Stampa         Esporta in xls           Compilatore         Titolo         Protocollo         Data invio         Stato Funzionale           Dott. Rup D         Proroga gara Num. AOC                                                                                                    | Stato Messaggio Inviato |
| Testata       Destinatari       Be         Stazione Appaltante       InnovaPuglia S.p.A.       S.P. Casamassima Km.3 Val         C.F.: 06837080727       Tei: 0804670111 Fax: 08045       Inscience         Test: 0804670111 Fax: 08045       Inscience       Inscience         Fascicolo       FE000921       Inporto Base Asta (iva esclusa)       Inporto Base Asta (iva esclusa) | Protocollo Bando       CIG         AOO_       1111         Descrizione       Test Gara         Nuova Data Termine Quesiti       Image: Errore - Internet Explorer         Image: Image: Imag |                         |
| Data di Apertura Offerte<br>15/12/2014 12:25:00                                                                                                    | € 100% ▼                                                                                                    |                         |
| Appalto Verde<br>no                                                                                                    | Aggiungi Allegato<br>Avvisi di Rettifica                                                                                                    |                         |
| Oggetto<br>Tesi                                                                                                    | El     Descrizione     Allegato                                                                                                    |                         |
|                                                                                                    |                                                                                                    | 🔍 100% 🔻                |

# **RETTIFICA**

Ciccando sul link "RETTIFICA" ci viene proposto (prima della schermata vera e propria di rettifica) un messaggio pop-up che ci chiede la conferma di voler avviare una rettifica come in figura:

| Invito                                                                                                    |                                                                                                    |                                                                                                    |                                                                                                    |                |
|----------------------------------------------------------------------------------------------------|----------------------------------------------------------------------------------------------------|----------------------------------------------------------------------------------------------------|----------------------------------------------------------------------------------------------------|----------------|
| Salva Invia Approva Non<br>Info Mail <u>Proroga Rett</u><br>Nome 23.04.15bis                                                                | n Approva <u>Anteprima di Stampa</u> Chi<br>t <u>ifica Revoca Lista documenti</u> Con                 | <mark>arimenti</mark> Domande di Partec Crea P<br>npleta dati per                                                                                  | requalifica Crea Invito                                                                                     | Offerte ricevu |
| Testata Atti di Gara                                                                                                    | Informazioni Tecniche Destinatari                                                                     | Busta Documentazione Busta Tecn                                                                                                    | ica Busta Economica                                                                                         | Note Cri       |
| itazione Appaltante                                                                                                    | Messaggio dalla pagina Web                                                                            |                                                                                                    | 23                                                                                                    |                |
|                                                                                                    |                                                                                                    | ALIGHTING DIESCHLOLE UNELLE HILLO A LETHINA                                                                                                    |                                                                                                    |                |
| Fascicolo<br>FE000963                                                                                                    | ultimata.                                                                                             | OK An                                                                                                    | i Gara<br>434                                                                                               |                |
| Fascicolo<br>FE000963<br><b>Tipo di Procedura</b><br>Negoziata                                                                              | Forniture                                                                                             |                                                                                                    | nulla<br>Senza Crittografia                                                                                 |                |
| Fascicolo<br>FE000963<br>Fipo di Procedura<br>Negoziata<br>mporto Appalto<br>89.657.441,00                                                  | Forniture<br>Na<br>Iva Esclusa                                                                        | OK An<br>Invito<br>Importo Base Asta (iva esclusa)<br>89.657.441                                                                                   | nulla<br>Senza Crittografia<br>Calcolo Soglia Anomali<br>Si                                                 | ia             |
| ascicolo<br>FE000963<br>Fipo di Procedura<br>Negoziata<br>mporto Appalto<br>89.657.441,00                                                   | Forniture<br>Iva<br>Data D.D.Indizione                                                                | OK An<br>Invito<br>Importo Base Asta (iva esclusa)<br>89.657.441<br>Term. richiesta quesiti                                                        | nulla<br>Senza Crittografia<br>Calcolo Soglia Anomali<br>Si<br>Data I Seduta                                |                |
| Fascicolo<br>FE000963<br>Fipo di Procedura<br>Negoziata<br>mporto Appalto<br>89.657.441,00<br>V.D.D.Indizione                               | Forniture Va Iva Data D.D.Indizione Richiesta Quesito                                                 | OK An<br>Invito<br>Invito<br>Importo Base Asta (iva esclusa)<br>89.657.441<br>Term. richiesta quesiti<br>23/04/2015 11:25:00<br>Divisione in lotti | Gara<br>434<br>zione<br>Senza Crittografia<br>Calcolo Soglia Anomali<br>Si<br>Data I Seduta<br>23/04/2015 1 | ia<br>1:31:00  |
| Fascicolo<br>FE000963<br>Fipo di Procedura<br>Negoziata<br>mporto Appalto<br>89.657.441,00<br>N.D.D.Indizione<br>/isualizza notifiche<br>No | Forniture Va Va Va Sclusa Data D.D.Indizione Richiesta Quesito Operatori invitati                     | OK An<br>Invito<br>Importo Base Asta (iva esclusa)<br>89.657.441<br>Term. richiesta quesiti<br>23/04/2015 11:25:00<br>Divisione in lotti<br>No     | nulla<br>Senza Crittografia<br>Calcolo Soglia Anomali<br>Si<br>Data I Seduta<br>23/04/2015 1                | ia<br>1:31:00  |
| Fascicolo<br>FE000963<br>Fipo di Procedura<br>Negoziata<br>mporto Appalto<br>89.657.441,00<br>4.D.D.Indizione<br>/isualizza notifiche<br>No | Forniture Va Iva Iva Data D.D.Indizione Richiesta Quesito Operatori invitati Data Protocollo Generale | OK An OK An Invito Importo Base Asta (iva esclusa) 89.657.441 Term. richiesta quesiti 23/04/2015 11:25:00 Divisione in lotti No Rispondere dal     | Genera PDF                                                                                                  | a<br>1:31:00   |

Successivamente alla conferma e all'avviamento della revoca è possibile modificare le risorse informative utilizzate nell'ambito della procedura (es. i dati imputati in piattaforma e/o gli eventuali file allegati). Generalmente lo scopo dell'operazione è di porre rimedio ad eventuali errori materiali commessi dalla Stazione Appaltante , con riferimento ai documenti e dati della procedura in oggetto. La schermata che vi si presenta è la seguente:

| ara Inf                                                                                                    | 🧟 Rettifica Gara - Internet Explorer                                                                                                    | stat. In fail mentions                                                     |                                       |                                                                                                    |                         |
|----------------------------------------------------------------------------------------------------|----------------------------------------------------------------------------------------------------|----------------------------------------------------------------------------|---------------------------------------|----------------------------------------------------------------------------------------------------|-------------------------|
| https://testeproc.empulia.it                                                                                                    | Https://testeproc.empulia.it/applicatio                                                                                                    | n/ctl_library/document/document.asp?MODE=SHO                               | W&JScript=RETTIFICA_GARA&DOCUMENT=RET | TIFICA_GARA&IDDOC=62376&CUR_FLD_9                                                                                                    |                         |
|                                                                                                    | Rettifica Gara                                                                                                    |                                                                            |                                       | <u>ch</u>                                                                                                    | iudi                    |
| Salva Invia Approva Non Ap<br><u>Proroga Rettifica Revoca</u><br>Nome TEST Gara le                                                                                               | Salva         Invia         Info Mail         Pre-           Compilatore         Tito         Tito         Tito           Dott. Rup D         Rett         Tito         Tito | cedente <u>Procedura di Gara Stampa</u><br>Io<br>ifica gara Num. P007/2014 | Esporta in xls<br>Protocolio          | Data invio Stato Funzionale<br>In lavorazione                                                                                                    | Stato Messaggio Inviato |
| Testata Destinatari Be<br>Stazione Appaltante                                                                                                    | Protocollo Bando<br>P007/2014<br>Descrizione<br>Test Gara                                                                                                    | CIG<br>1111                                                                |                                       |                                                                                                    |                         |
| InnovaPuglia S.p.A.<br>S.P. Casamassima Km.3 Val<br>C.F.: 06837080727<br>Tei: 0804670111 Fax: 08045<br>f.saponaro@innova.puglia.it<br>Fascicolo<br>FE000922<br>Tipo di Procedura | Nuova Data Termine Quesiti<br>Nuova Data Presentazione Risposte<br>Muova Data Presentazione Risposte<br>mm<br>hh mm<br>Nuova Data Prima Seduta<br>mm                         |                                                                            |                                       | Data Termine Quesiti Corrente<br>07/10/2015 10:20<br>Data Presentazione Risposte Corrente<br>07/10/2015 10:30<br>Data Prima Seduta Corrente<br>07/10/2015 10:31 |                         |
| Importo Base Asta (iva esclusa)<br>1.000,000                                                                                                    | Atti di Gara<br>El Eliminato Descrizione                                                                                                    | Allegato                                                                   | Nuova Descrizione                     | Nuovo                                                                                                    |                         |
| Data di Apertura Offerte<br>15/12/2014 12:51:00                                                                                                    | no Lettera di invito                                                                                                    | RdP Enti lettera invito sotto 40.000.doc                                   | rettificato                           |                                                                                                    |                         |
| Appalto Verde<br>no                                                                                                    | Motivazione<br>Con riferimento alla procedur<br>atti di gara.                                                                                                    | a telematicasi comunica che con                                            | determinazione n delsi pro            | cede alla rettifica degli                                                                                                    | 0                       |
| Oggetto<br>Test                                                                                                    | Aggiungi Allegato<br>Avvisi di Rettifica                                                                                                    |                                                                            |                                       |                                                                                                    | \$ 100%                 |

Al momento che la modifica di rettifica è stata eseguita, potremo salvare il documento di rettifica o attraverso Invia confermare direttamente la stessa. Il sistema segnala l'avvenuta Rettifica con un pop-up, come dimostra l'immagine seguente.

| Rettifica Gara                                                                                         |                                                                                                    |                                                    | chiud                                             |
|----------------------------------------------------------------------------------------------------|----------------------------------------------------------------------------------------------------|----------------------------------------------------|---------------------------------------------------|
| alva Invia <u>Info Mail</u> Precede<br>Compilatore Titolo<br>Dott. Rup D Rettifica                     | ente <u>Procedura di Gara</u> <u>Stampa</u><br>a gara Num. P007/2014                                                                                                    | Esporta in xls<br>Protocollo<br>PI002438-14        | Data invio Stato Funzionale<br>15/12/2014 Inviato |
| Protocollo Bando<br>2007/2014<br>Descrizione<br>Fest Gara                                              | CIG<br>1111                                                                                                    |                                                    |                                                   |
| uova Data Termine Quesiti<br>uova Data Presentazione Risposte<br>uova Data Prima Seduta<br>tti di Gara | Informazione - Internet Exp<br>Internet Exp<br>Informazione - Internet Exp<br>Informazione - Internet Exp<br>In | it/application/ctl_library/Message                 |                                                   |
| liminato Descrizione<br>o rettificato                                                                  | Allega<br>팬D E                                                                                                    | € 95% ▼                                            | Nuovo Allegato                                    |
| lotivazione<br>Con riferimento alla procedura telematica                                               | si comunica che con determinazione n                                                                                                    | . delsi procede alla rettifica degli atti di gara. |                                                   |
| vvisi di Rettifica                                                                                     |                                                                                                    |                                                    |                                                   |
| escrizione                                                                                             |                                                                                                    | Allegato                                           |                                                   |

## <u>REVOCA</u>

Cliccando sul collegamento "REVOCA " è possibile annullare / invalidare la gara a causa di una problematica di forte rilevanza giuridica. E' possibile revocare una gara sia quando la stessa è ancora in fase di svolgimento che qualora siano scaduti i suoi termini di gara. Anche in questo caso come da schermate seguenti oltre alla motivazione di revoca possiamo inviare un allegato più specifico.

| 🥝 Revoca - Internet Explorer                                                                                                    |                                                    | the second second second second second second second second second second second second second second second se |                        |
|----------------------------------------------------------------------------------------------------|----------------------------------------------------|----------------------------------------------------------------------------------------------------|------------------------|
| https://testeproc.empulia.it/application/ctl_library/document/document.asp?UpdatePare                                                               | ent=no&MODE=SHOW&JScript=F                         | PDA_COMUNICAZIONE_GENERICA&DOCUMENT=PDA_COMUNICAZIONE_GENERICA&IDDOC=                                           | =62362                 |
| Revoca                                                                                                    |                                                    |                                                                                                    | <u>chiudi</u>          |
| Salva         Invio         Esporta in xls         Stampa         Info Mail           Operatore         Titolo           Dott. Rup D         Revoca | Protocollo<br>DataProtocolloGenerale<br>15/12/2014 | Data ProtocolloGenerale AOO_Gara                                                                                | Fase<br>In lavorazione |
| Protocollo Bando CIG/N. di Gara Autorità<br>AOO 1111<br>Oggetto<br>Test Gara                                                                        | CUP                                                |                                                                                                    |                        |
| Testo della Comunicazione<br>Bloc style V G C S = =                                                                                                 |                                                    | Canale Notifica<br>Mail                                                                                         |                        |
| Si comunica la revoca della presente procedura per le motivazioni specificate in a                                                                  | llegato.                                           |                                                                                                    |                        |
| Aggiungi Allegato<br>Lista Allegati                                                                                                    |                                                    |                                                                                                    |                        |
| El Descrizione                                                                                                    |                                                    | Allegato                                                                                                    |                        |
| Avviso di Revoca                                                                                                    | x                                                  | Koala.jpg                                                                                                    |                        |
|                                                                                                    |                                                    |                                                                                                    |                        |
|                                                                                                    |                                                    |                                                                                                    | € 90% ▼ _              |

Una volta completata la schermata di Revoca, potremo o salvare la stessa o Inviare definitivamente le modifiche al sistema . In caso di Invio, il sistema ci chiederà per l'ultima volta, prima di eseguire la Revoca, se si vuole completare l'operazione o meno, attraverso un messaggio di pop-up. Se si risponde in modo affermativo, successivamente, un ulteriore pop-up ci indicherà l'avvenuta Revoca della Gara.

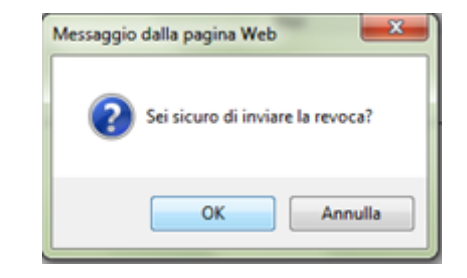

|                                                                                                    |                                      |                                  | chiud           |
|----------------------------------------------------------------------------------------------------|--------------------------------------|----------------------------------|-----------------|
| alva Invio <u>Esporta in xIs</u> <u>Stampa</u> <u>Info Mail</u>                                                                                                    |                                      |                                  |                 |
| Deratore Titolo<br>Dott. Rup D Revoca                                                                                                    | Protocollo<br>PI002431-14            | Data<br>15/12/2014               | Fase<br>Inviato |
|                                                                                                    | DataProtocolloGenerale<br>15/12/2014 | ProtocolloGenerale<br>AOO_Gara   |                 |
| Protocollo Bando CIG/N. di Gara Aut                                                                                                    | orità CUP                            |                                  |                 |
| 00_gara 1111                                                                                                    |                                      |                                  |                 |
| Oggetto                                                                                                    |                                      |                                  |                 |
|                                                                                                    |                                      | /annication/ctl libran//Mess mil |                 |
| esto della Comunicazione<br>i comunica la revoca della presente procedura per le motivazioni specificate in a<br>sta Allectati                                                         | legato.                              | amente                           |                 |
| esto della Comunicazione<br>Si comunica la revoca della presente procedura per le motivazioni specificate in a<br>ista Allegati<br>Descrizione                                         | legato.                              | amente                           |                 |
| <sup>t</sup> esto della Comunicazione<br>Si comunica la revoca della presente procedura per le molivazioni specificate in a<br><b>ista Allegati</b><br>Jescrizione<br>Avviso di Revoca | legato.                              | amente                           |                 |